# WPS an Onyx Payments company

**USER GUIDE FOR TRAVEL AGENCIES** 

### Index

#### I.- WPS NETWORK INTRODUCTION

#### 2.- LOG IN AT WPS NETWORK

#### 3.- HOME- MAIN MENU

#### 4.- WPS NETWORK SERVICES:

4.1 Your Profile
4.1.1. Your Profile
4.1.2. To be confirmed by WPS
4.1.3. Updates Review
4.1.4. User Configuration
4.2 Payment Tracking
4.2.1. Payment Summary
4.2.2. Global Search
4.2.3. Starwood Historic Payment Data
4.3 Your Commission Claims
4.3.1. Direct Data
4.3.2. Claims Summary
4.3.3. Global Search
4.4 Automated Billing & Collection
4.5 D.I.G.

4.6 Other services: WPS Data Mining, WPS Communications and Hotel Guide

2

#### **5.- WPS CONTACT DETAILS**

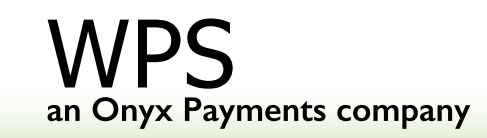

### WPS NETWORK INTRODUCTION

- WPS Network (www.wpsnetwork.com) is a very useful working tool for hotels and travel agents. It has been designed to make the management of commission payments easier, as well as to achieve greater efficiency in communication and marketing activities.
- WPS Network is a business to business Intranet, created for the sole purpose of offering WPS' clients a private working environment and value added services.
- The purpose of this User Guide is to facilitate the use of WPS network for WPS users. This User Guide includes a detailed description of how each of the services work.
- We hope that this User Guide helps you and we remain at your disposal for any further assistance you may need.

3

Welcome to WPS Network

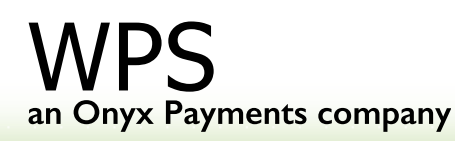

#### 2. LOG IN AT WPS NETWORK

- I°.- Go to <u>www.wpsnetwork.com</u>
- 2° .- Introduce your access codes
- 3° .- Click on 'Do you need access codes?' if you have not received your codes.

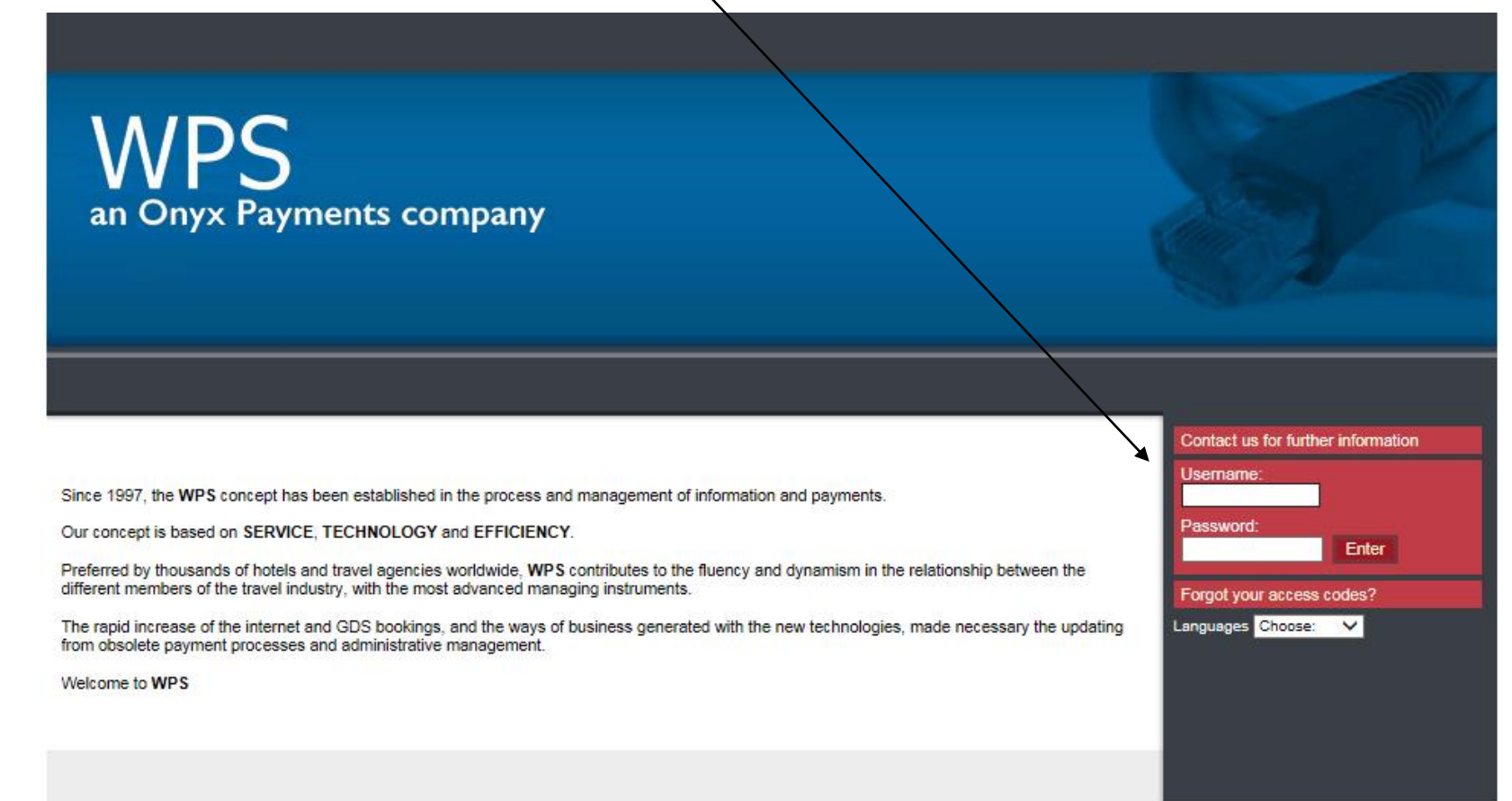

4

an Onyx Payments company

#### 3.- HOME - MAIN MENU

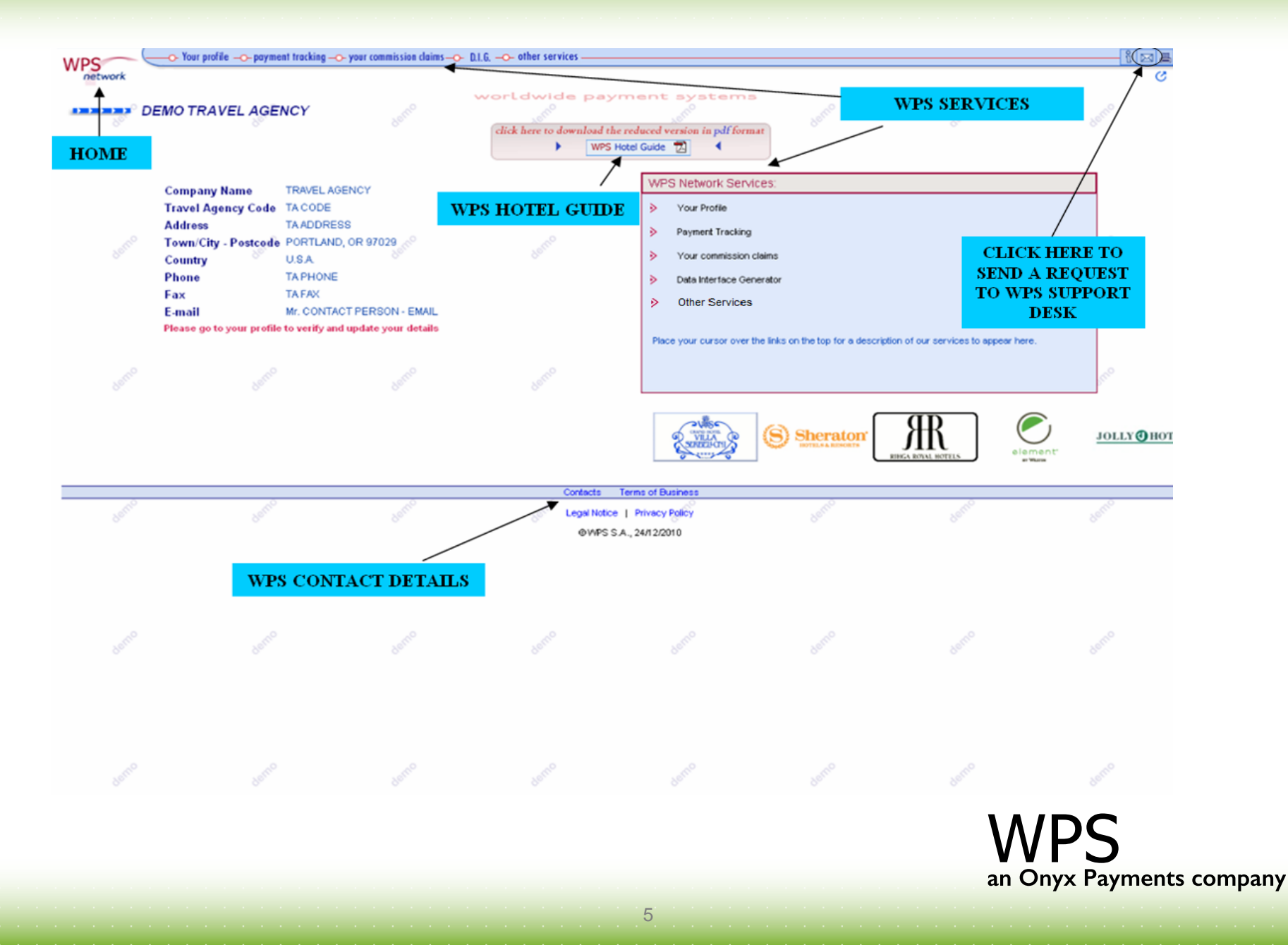

#### 3. HOME - MAIN MENU

There are 6 active links on the home page under WPS Network services.

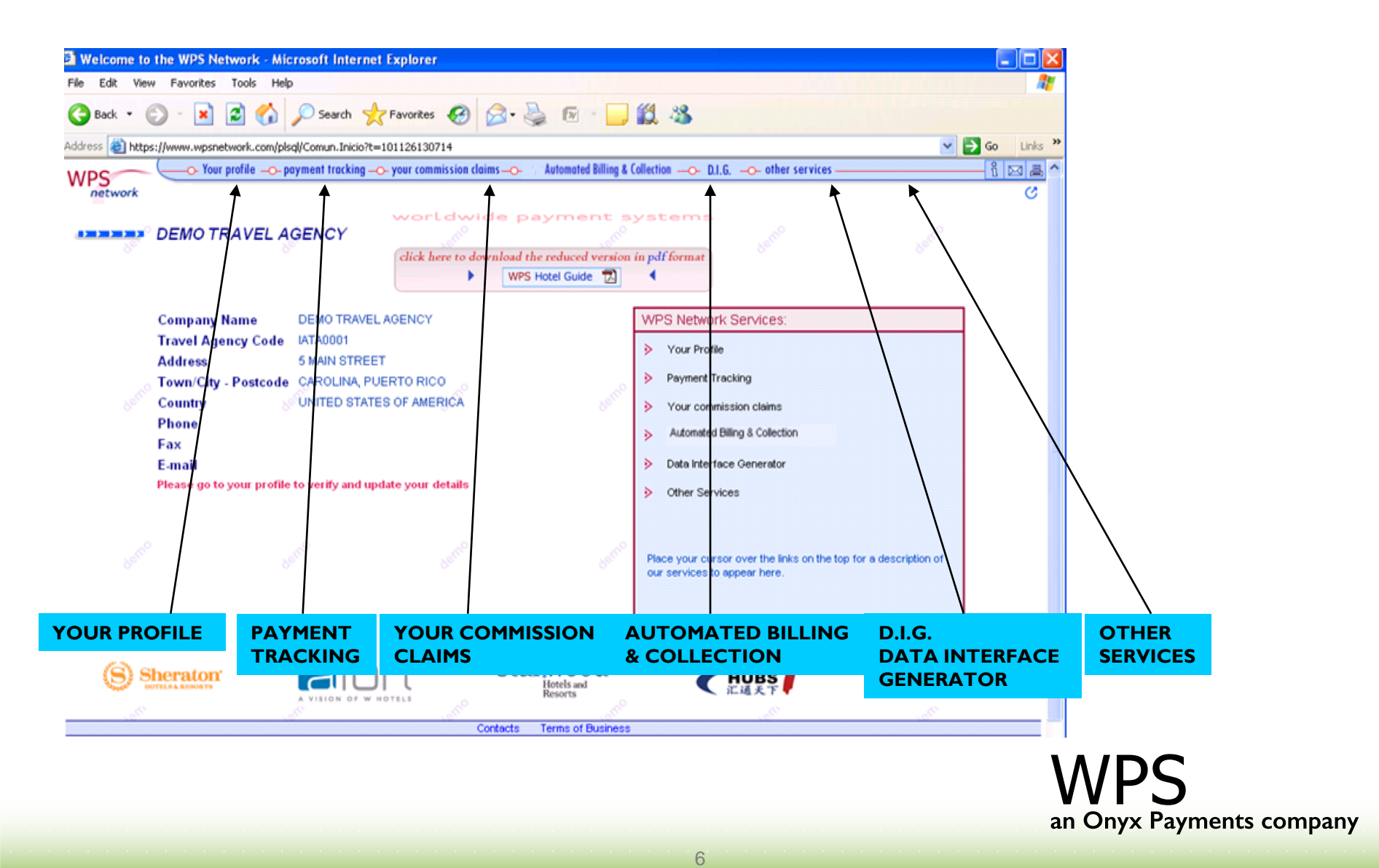

#### 4.1 YOUR PROFILE

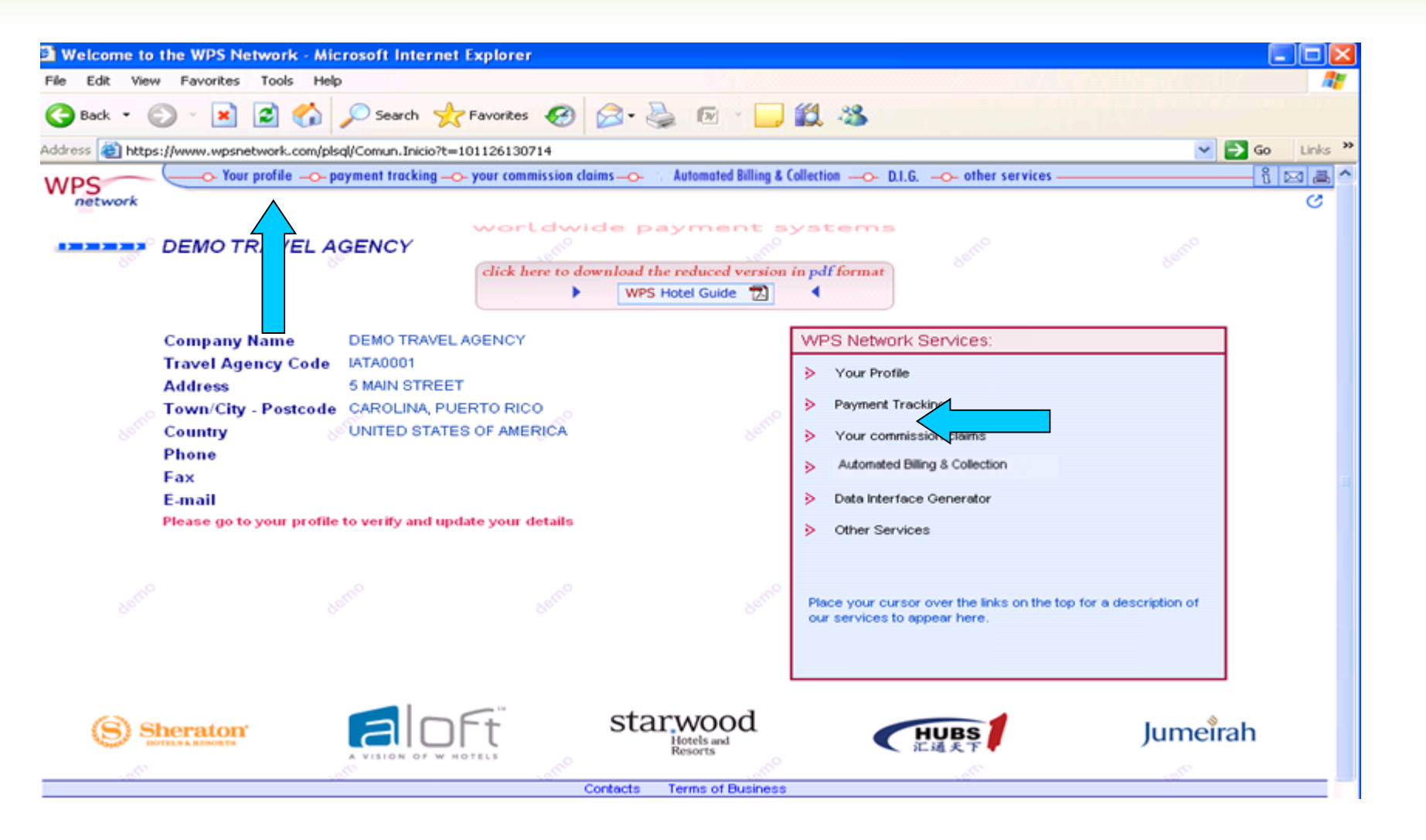

7

an Onyx Payments company

6

#### 4.1 YOUR PROFILE 4.1.1.Your Profile

It allows you to provide WPS with updated information about your company and payment preferences.

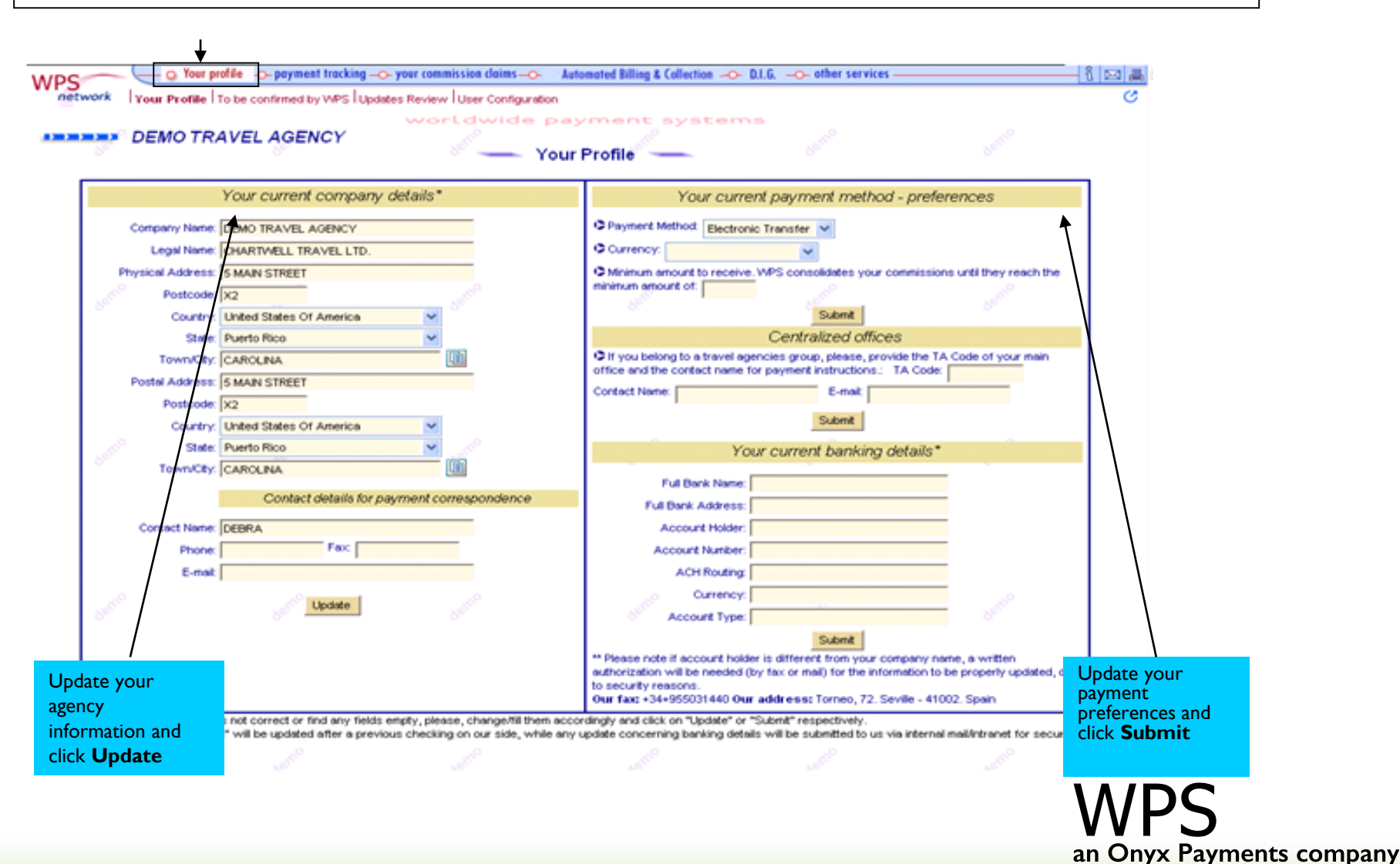

8

τ.

#### 4.1 YOUR PROFILE 4.1.1.Your Profile

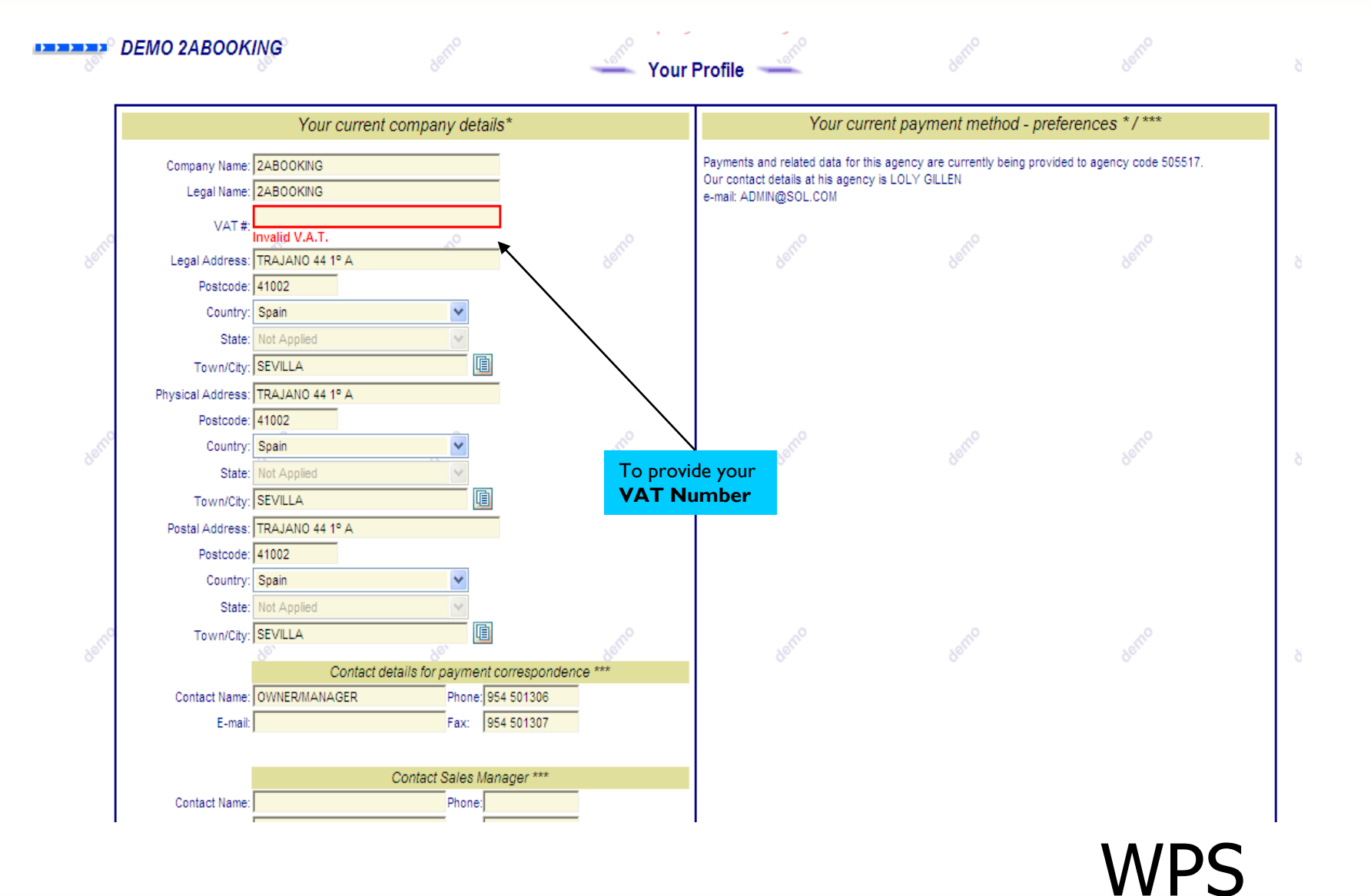

9

an Onyx Payments company

8

#### 4.1 YOUR PROFILE 4.1.1.Your Profile

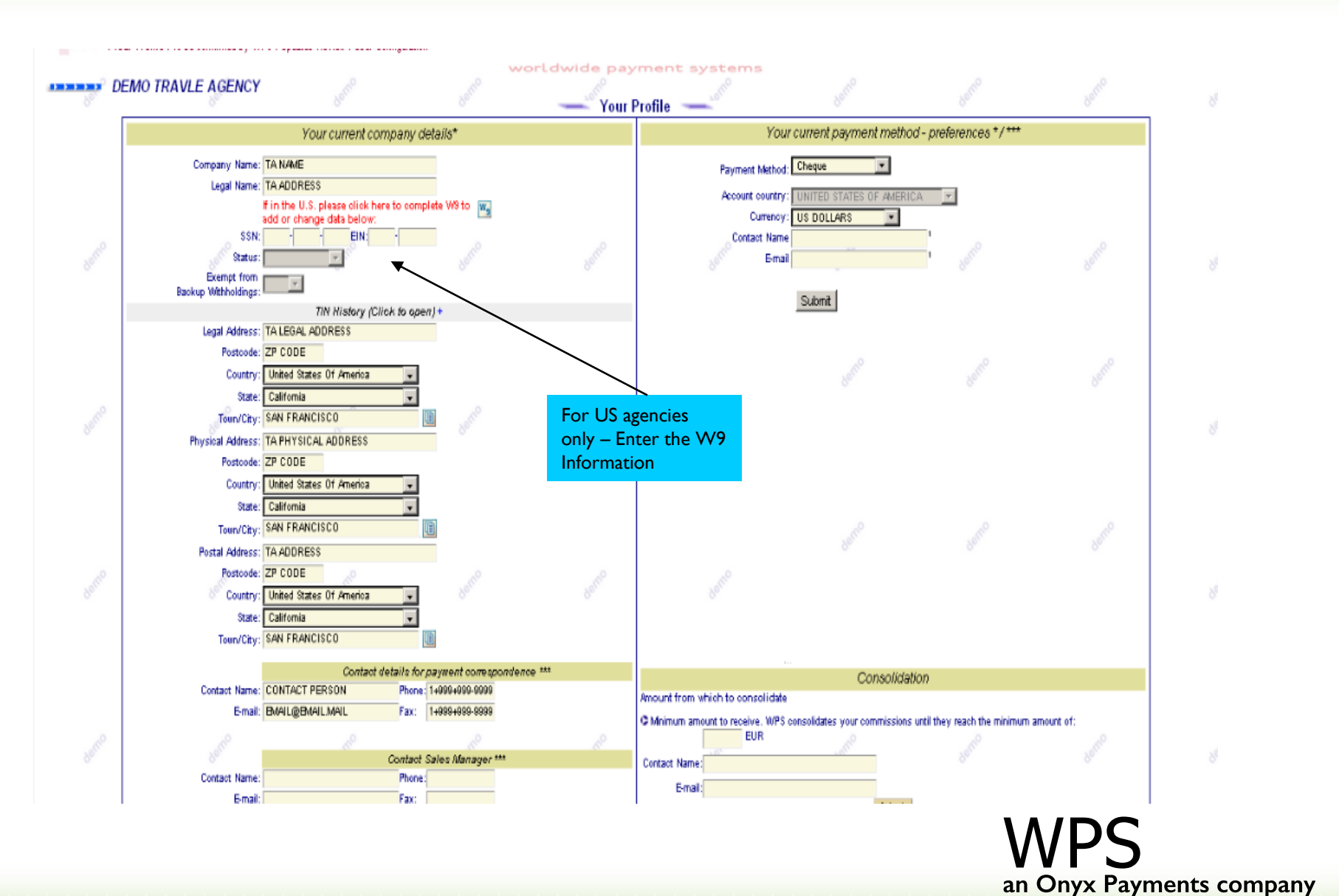

10

#### **4.I YOUR PROFILE**

#### 4.1.2. To be confirmed by WPS

#### 4.1.3. Updates Review

To be confirmed by WPS – displays what a travel agent submits to be changed in Your Profile and has not been confirmed by WPS yet

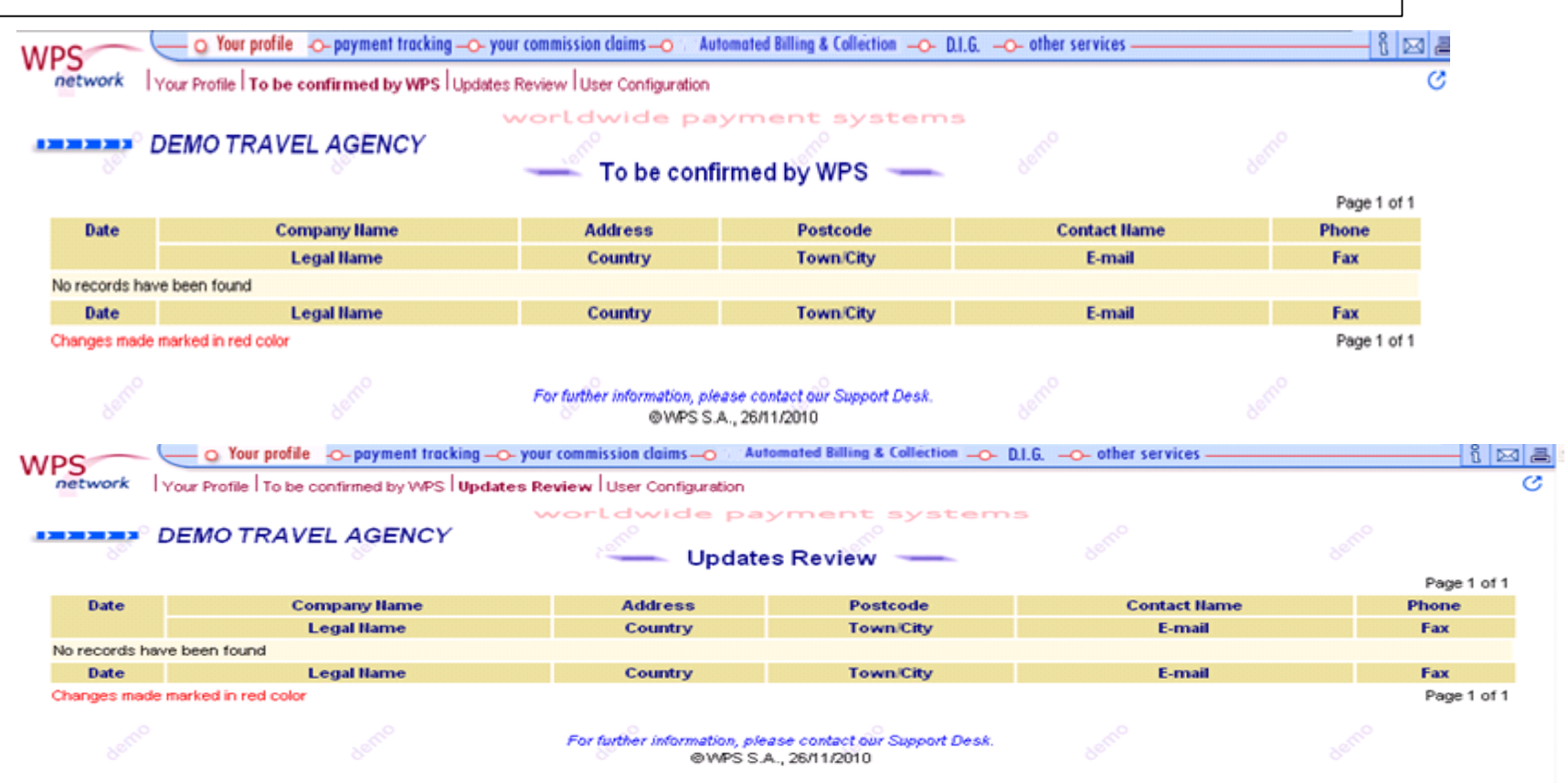

11

wps an Onyx Payments company

#### 4.1 YOUR PROFILE 4.1.4. User Configuration

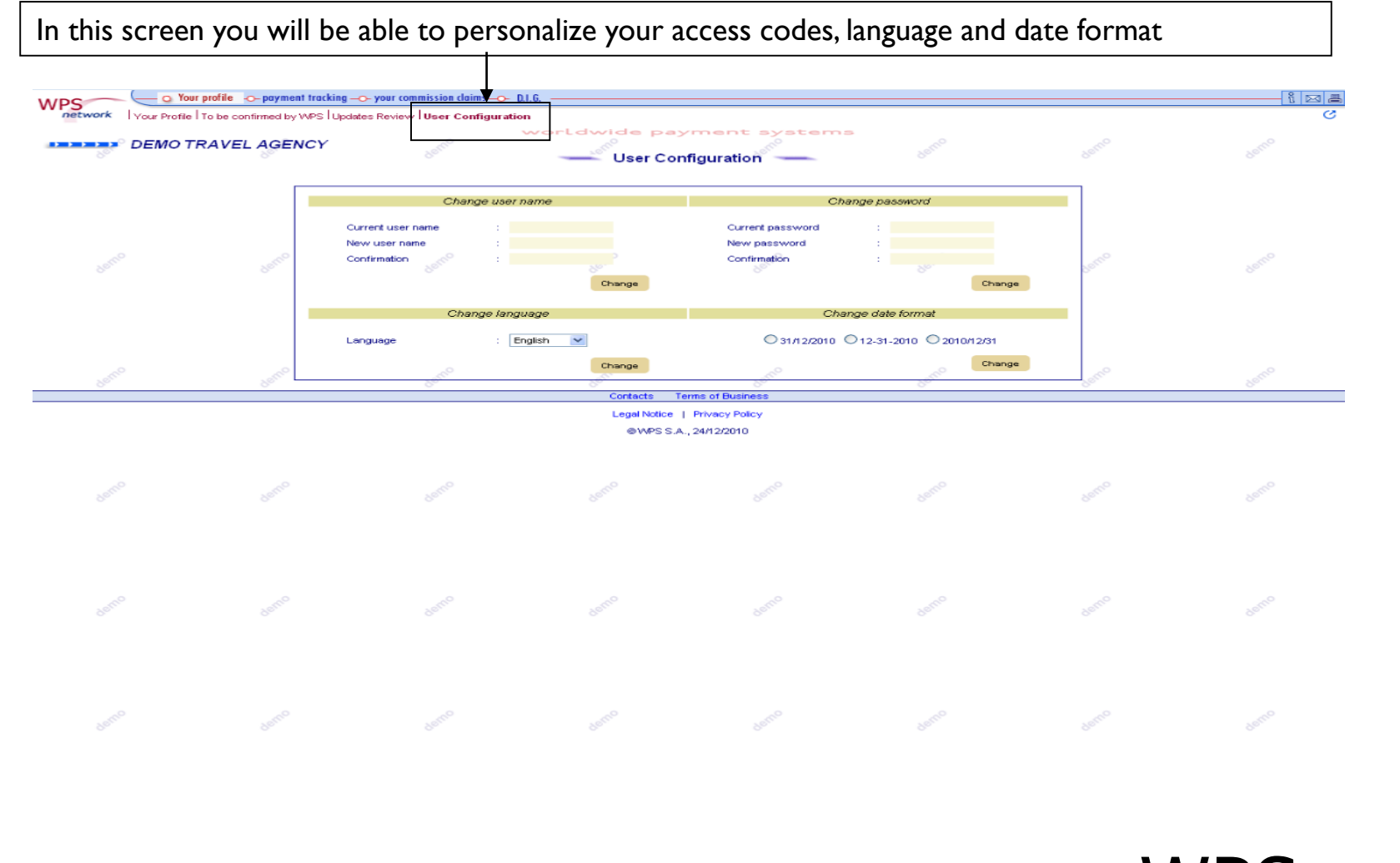

## an Onyx Payments company

#### **4.2 PAYMENT TRACKING**

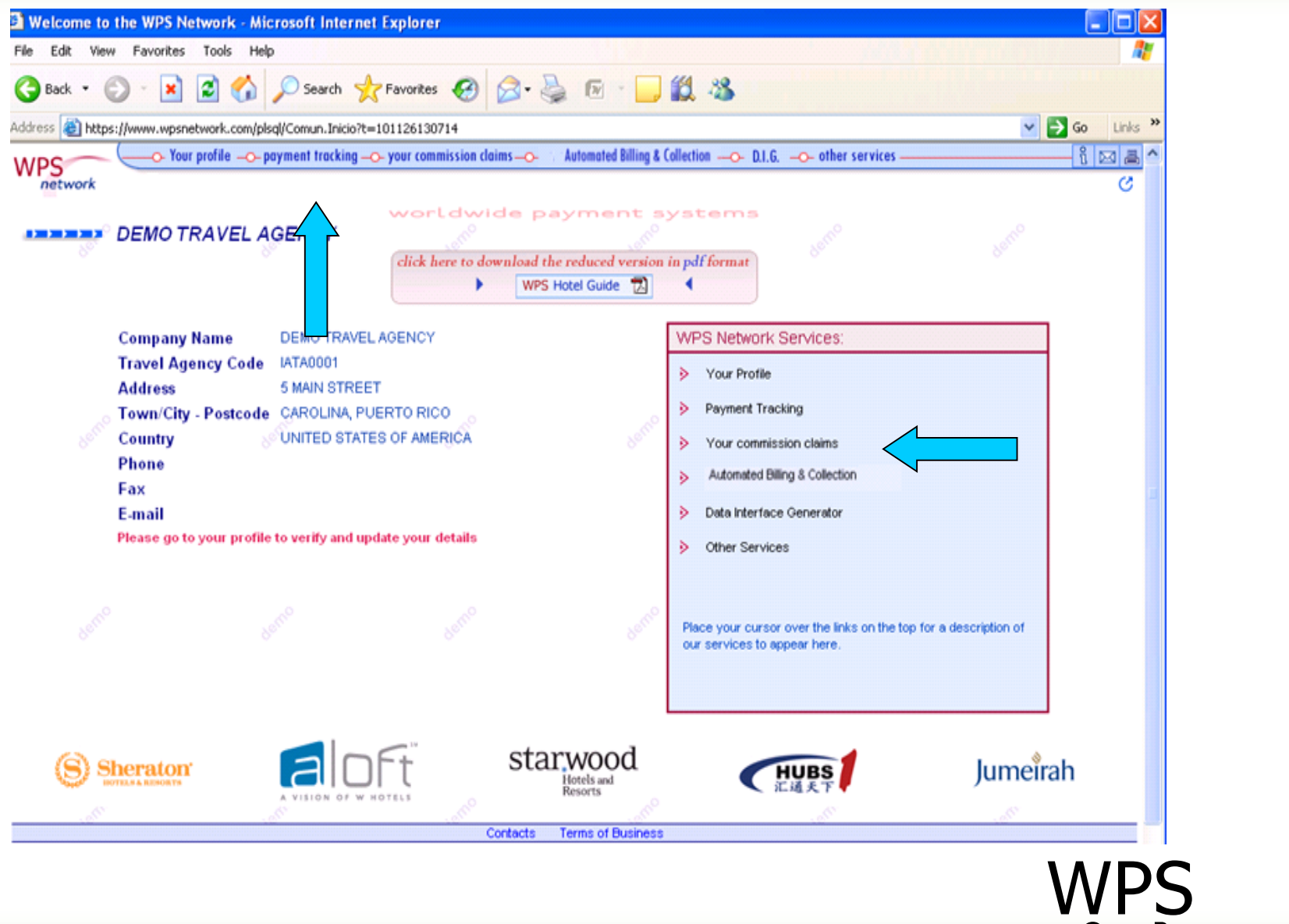

an Onyx Payments company

#### 4.2 PAYMENT TRACKING 4.2.1 Payment Summary

Check at any time the status of all commission payments carried out through WPS on behalf of our hotels.

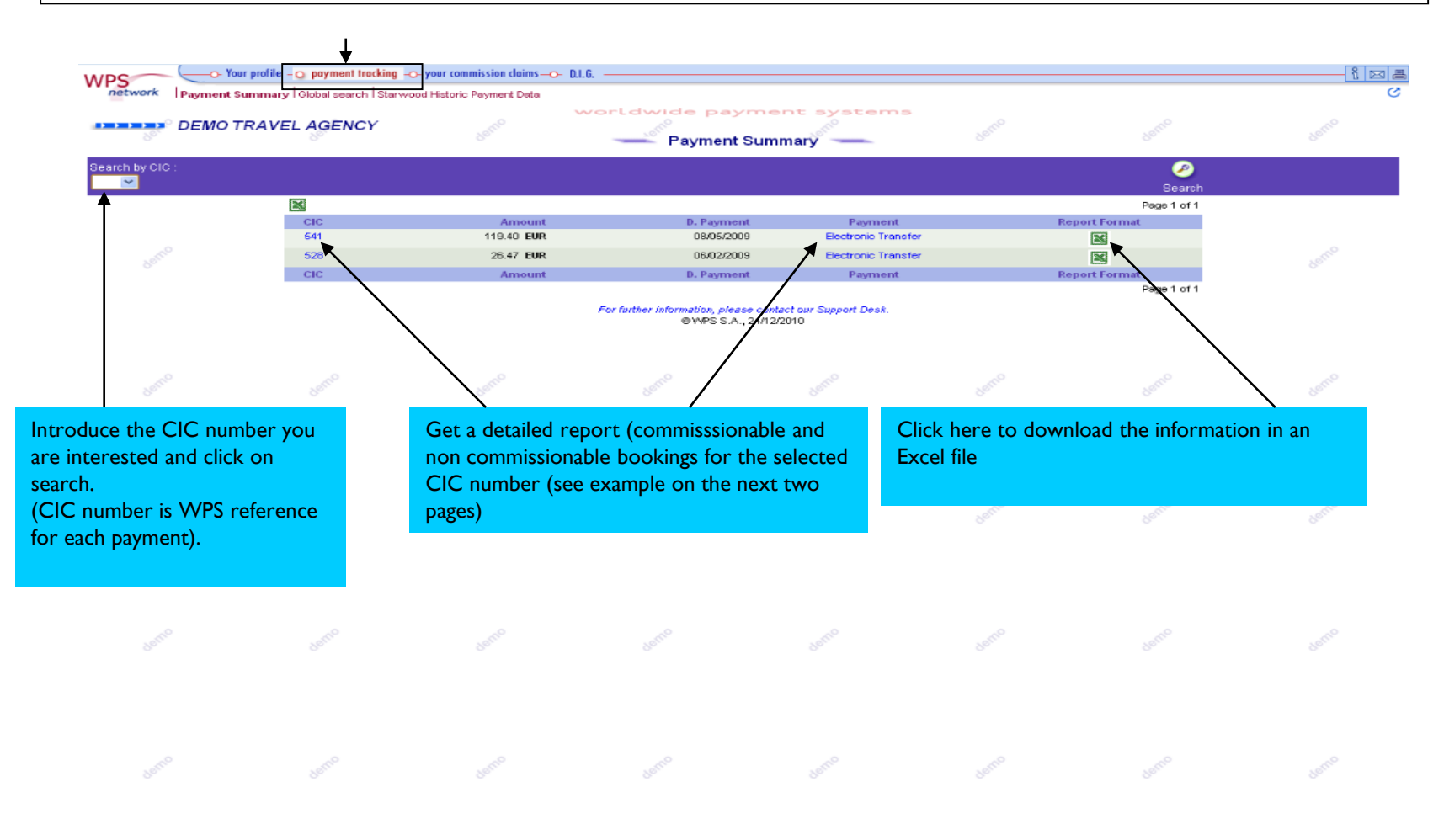

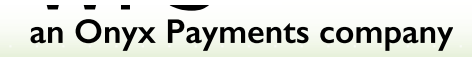

#### 4.2 PAYMENT TRACKING 4.2.1 Payment Summary (Clicking on CIC# in blue)

| network Payment Sum           | profile - o payment tracking -o- your con                             | mmission claims | G                |                                                                                                    |                                |               |   |                   | - î ⊵    |
|-------------------------------|-----------------------------------------------------------------------|-----------------|------------------|----------------------------------------------------------------------------------------------------|--------------------------------|---------------|---|-------------------|----------|
| DEMO TR                       | AVEL AGENCY                                                           | derno           | vorLdwig         | Global search                                                                                                    | systems                        |               |   |                   |          |
| ~                             | Status :<br>Paid 💙                                                    |                 |                  |                                                                                                    | Hotel :                        |               |   |                   |          |
| t:                            | Check-In :                                                            |                 |                  |                                                                                                    | Check-Out :                    |               | - |                   | 2        |
| ng Reference :                | Hotel name, brand :                                                   |                 |                  |                                                                                                    | Hotel group :                  |               |   |                   | Searc    |
| e N°:                         | Invoice date :                                                        |                 |                  |                                                                                                    |                                |               |   |                   |          |
|                               | From 🔽 💌                                                              | V To V V        | <b>×</b>         |                                                                                                    |                                |               |   |                   |          |
| Hotel                         | Client / Check-In / Check-Out                                         | /               | Status           | Payment                                                                                                    | Invoice / Date /               | V.A.T. Amount |   | Commission Amount | Page 1   |
| SAMPLE HOTEL<br>HOTEL ADDRESS | LAST NAME/FIRST NAME<br>21/01/2009 - 22/01/2009<br>BOOKING REFERICE   |                 | Paid             | Electronic Transfer<br>06/02/2009<br>Cashed: 24/02/2009                                                                                                    | Agent hame                     | 0.00          |   | 26.47 EUR         | CI       |
| HOTEL SAMPLE<br>HOTEL ADDRESS | LAST NAME / FIRST NAME<br>23/12/2004 - 01/01/2005<br>BOOKING REFERICE |                 | Paid             | Electronic Transfer<br>08/05/2009<br>Cashed: 15/05/2009                                                                                                    |                                | 0.00          |   | 119.40 EUR        |          |
| Hotel                         | Client / Check-In / Check-Out<br>Booking Reference                    | /               | Status           | Payment                                                                                                    | Invoice / Date /<br>Agent Name | V.A.T. Amount |   | Commission Amount | O<br>Cla |
|                               |                                                                       |                 | For further info | with a second and a second act of the second act of the second act | nur Support Desk.<br>)         |               |   |                   |          |
|                               |                                                                       |                 |                  |                                                                                                    |                                |               |   |                   |          |
|                               |                                                                       |                 |                  |                                                                                                    |                                |               |   |                   |          |
|                               |                                                                       |                 |                  |                                                                                                    |                                |               |   |                   |          |
|                               |                                                                       |                 |                  |                                                                                                    |                                |               |   |                   |          |
|                               |                                                                       |                 |                  |                                                                                                    |                                |               |   |                   |          |
|                               |                                                                       |                 |                  |                                                                                                    |                                |               |   |                   |          |
|                               |                                                                       |                 |                  |                                                                                                    |                                |               |   |                   |          |
|                               |                                                                       |                 |                  |                                                                                                    |                                |               |   |                   |          |
|                               |                                                                       |                 |                  |                                                                                                    |                                |               |   |                   |          |
|                               |                                                                       |                 |                  |                                                                                                    |                                |               |   |                   |          |

#### wps an Onyx Payments company

#### 4.2 PAYMENT TRACKING 4.2.1 Payment Summary (Clicking on "Electronic transfer" or "Cheque number")

#### Example of Detailed Report from Payment Summary

WPS

#### Worldwide Payment Systems

TRAVEL AGENCY **OUR REFERENCE: CIC411** A/A: ACCOUNT DEPARTMENT - Ms Ms CONTACT PERSON TA ADDRESS 97209 OREGON, PORTLAND U.S.A. Friday 10/11/2006 Please be advised that we have credited your account with US BANK NATIONAL ASSOCIATION the sum of USD 293.67 The transfer was made on 10/11/2006 and will be credited in your local currency in a few days. This payment was made with reference to the following hotel/s: SAMPLE HOTEL HOTEL ADDRESS CITY - COUNTRY V.A.T. COMMISSION AMOUNT AGENCY / IATA # LOCALIZER CLIENT DATE # TA CODE BOOKING REFERENCE LAST NAME/FIRST NAME 31/08/2006 - 03/09/2006 73.15 USD 73.15 USD 73.15 USD SAMPLE HOTEL HOTEL ADDRESS CITY - COUNTRY AGENCY / IATA # LOCALIZER CLIENT DATE V.A.T. COMMISSION AMOUNT # TA CODE BOOKING REFERENCE LAST NAME/FIRST NAME 26/06/2006 - 28/06/2006 28.08 USD 28.08 USD 28.08 USD SAMPLE HOTEL HOTEL ADDRESS CITY - COUNTRY AGENCY / IATA # LOCALIZER V.A.T. COMMISSION AMOUNT CLIENT DATE # TA CODE BOOKING REFERENCE LAST NAME/FIRST NAME 11/10/2006 - 12/10/2006 29.99 USD LISD 29.99 29.99 USD SAMPLE HOTEL HOTEL ADDRESS CITY - COUNTRY COMMISSION AMOUNT AGENCY / IATA # LOCALIZER CLIENT DATE V.A.T. # TA CODE LAST NAME/EIRST NAME 09/09/2006 - 10/09/2006 15 42 BOOKING REFERENCE LISD BOOKING REFERENCE LAST NAME/FIRST NAME 09/09/2006 - 10/09/2006 10.99 USD 26.41 USD 26.41 USD SAMPLE HOTEL HOTEL ADDRESS CITY - COUNTRY

16

an Onyx Payments company

#### 4.2 PAYMENT TRACKING 4.2.2 Global Search

It allows you to search by different criteria and provide you with full information about your commissions You can run general searches by CIC number, client name, hotel name, etc.

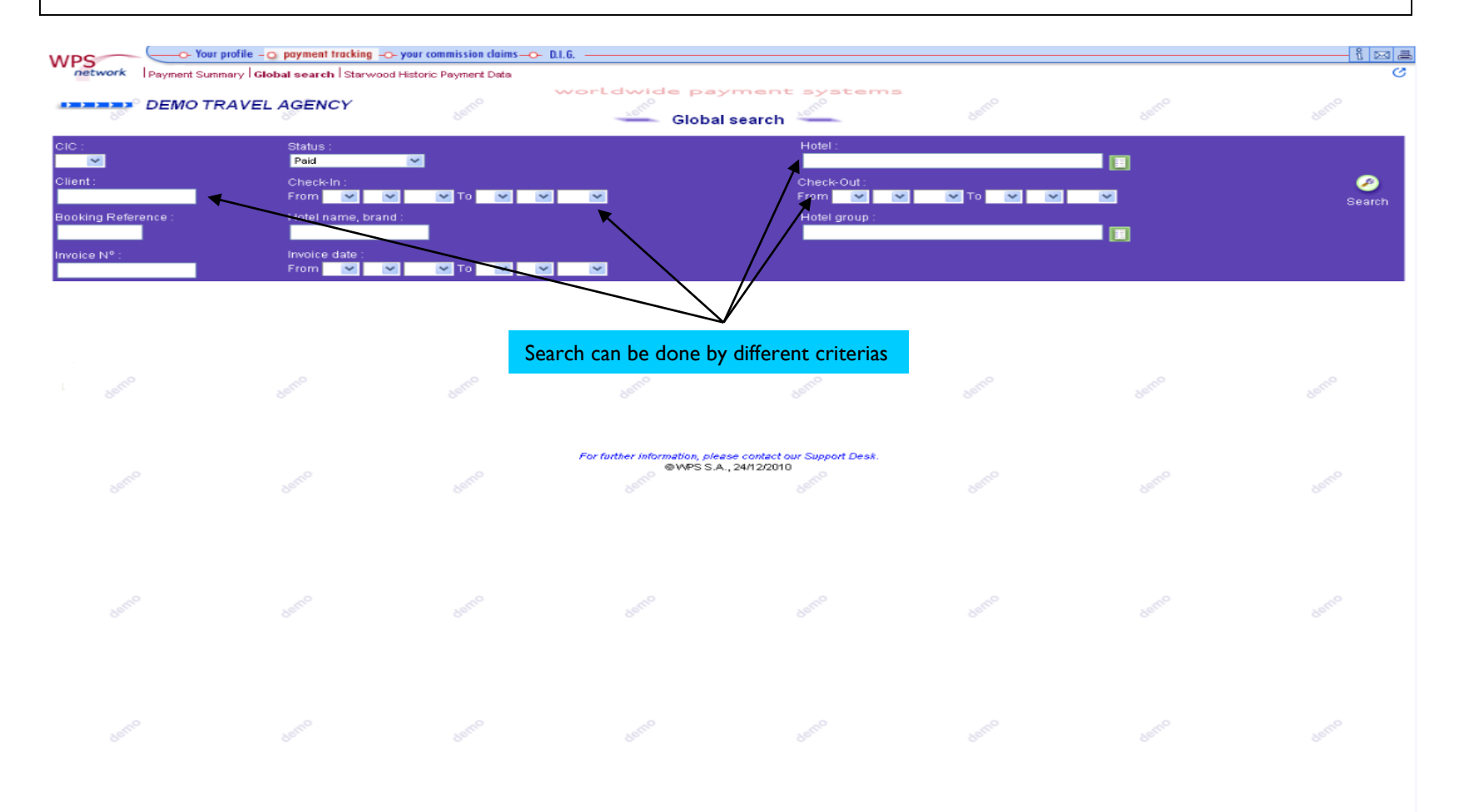

17

#### an Onyx Payments company

#### 4.2 PAYMENT TRACKING 4.2.3 Starwood Historic Payment Data

It allows you to find any Starwood payments made by prior Starwood commission processing system

| Payment Summary   Global search   Starwoo<br>DEMO | od Historic Payment Data | Starwood Histo                                 | ric Payment Data       | denc     |        | deric       |
|---------------------------------------------------|--------------------------|------------------------------------------------|------------------------|----------|--------|-------------|
| Confirmation Number (cen                          | tral / local) :          | Check-Ir<br>From<br>Check-C<br>From<br>Bourner | 1:<br>                 |          |        | Ø<br>Search |
| o defice                                          | dern                     | From Server                                    | UNDER STORES           | Barrie   | Baller | Selle       |
|                                                   | Please                   | introduce the details a                        | and click on the Searc | h button |        |             |
|                                                   |                          | © WPS S.A                                      | s., 27/12/2010         |          |        |             |
|                                                   |                          |                                                |                        |          |        |             |
|                                                   |                          |                                                |                        |          |        |             |
|                                                   |                          |                                                |                        |          |        |             |
|                                                   |                          |                                                |                        |          |        |             |

#### **4.3 YOUR COMMISSION CLAIMS**

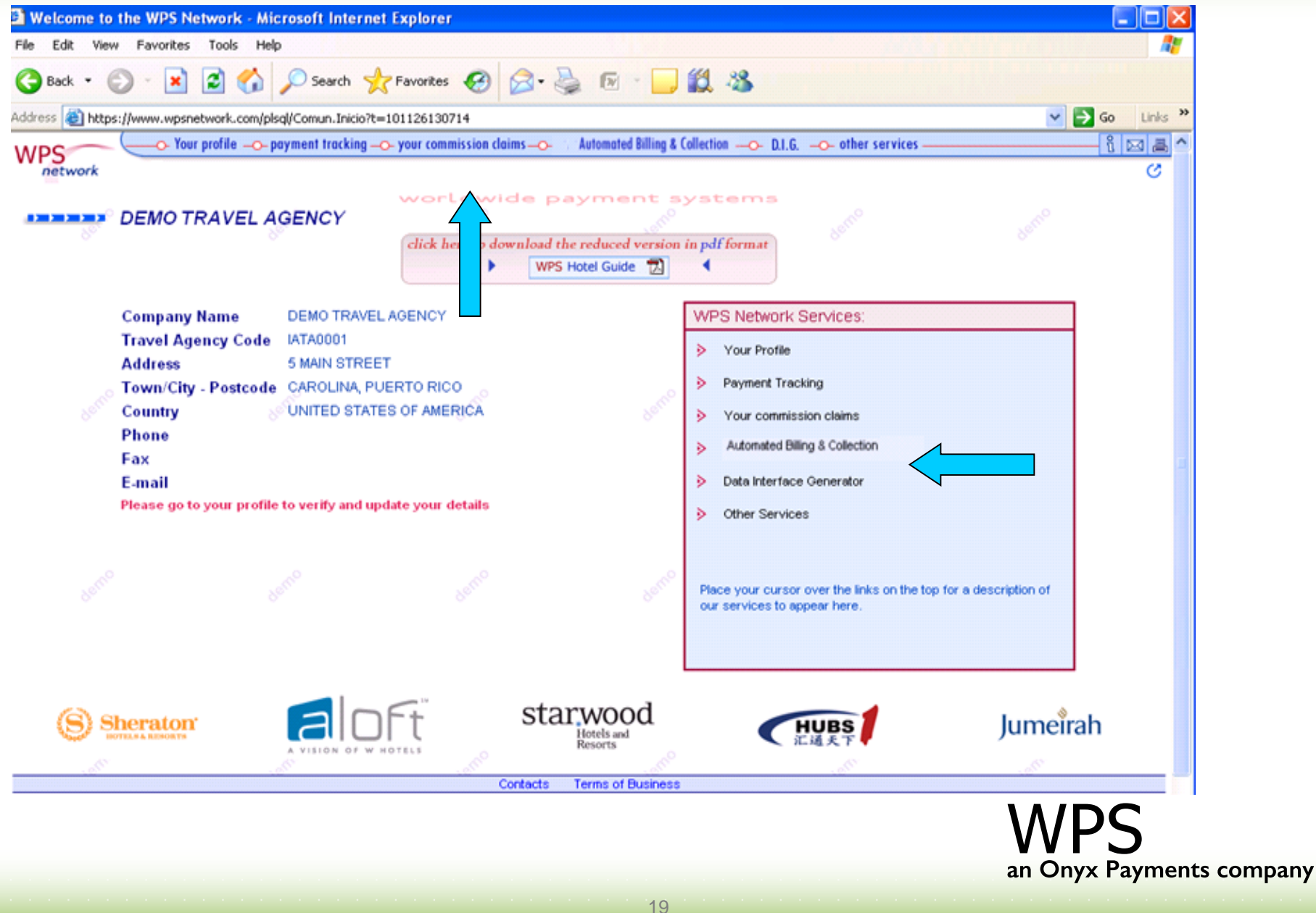

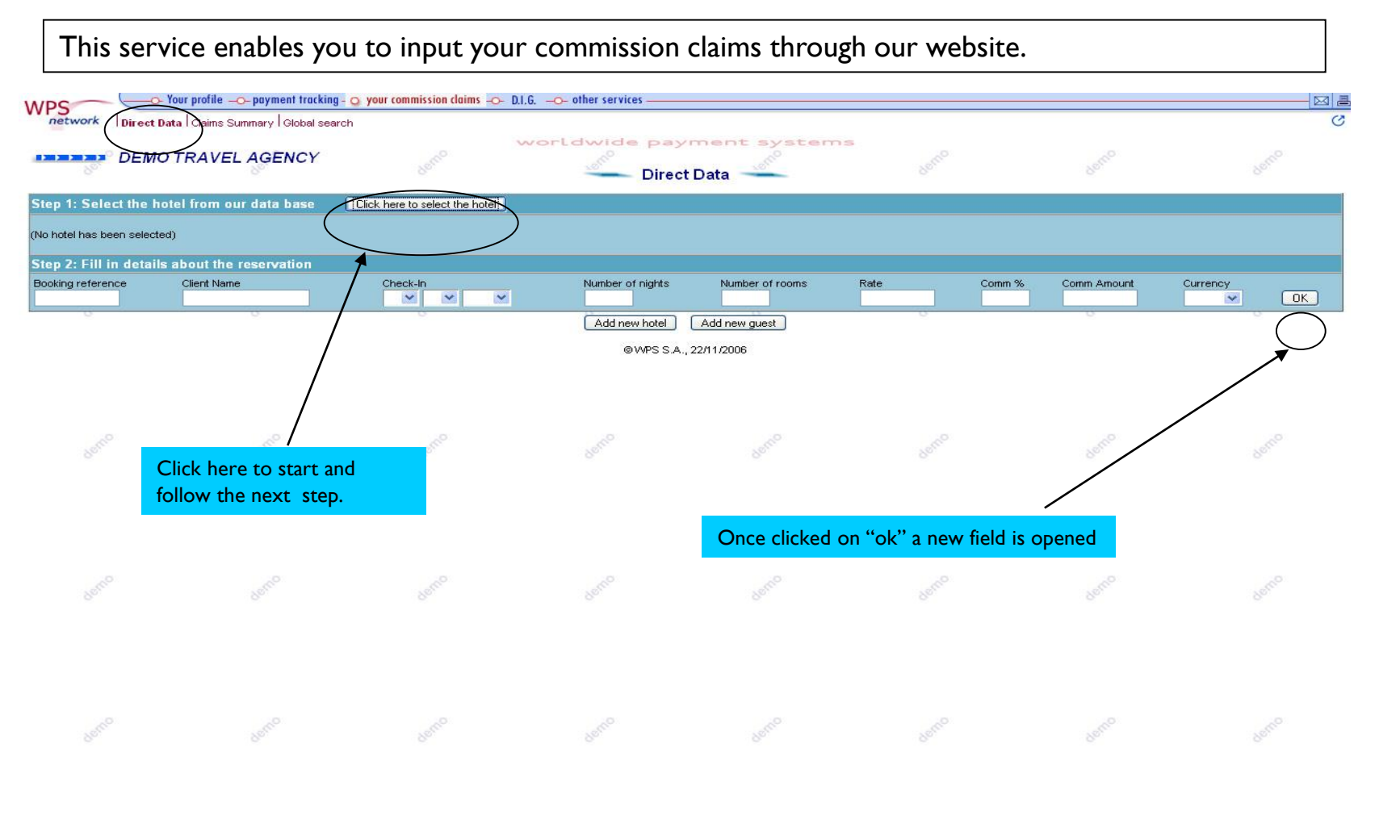

## an Onyx Payments company

#### **4.3 YOUR COMMISSION CLAIMS** 4.3.1 Direct Data

| WPS                                           | - Your profile                      | - O your commission       | 1 claims -0- D.I.G0 | - other services             |                              |        |                     |               | î 🖂         |        |
|-----------------------------------------------|-------------------------------------|---------------------------|---------------------|------------------------------|------------------------------|--------|---------------------|---------------|-------------|--------|
| Direct                                        | Data I Claims Summary I Global sear | ch                        | wor                 | ldwide pay                   | ment syst                    | ems    |                     |               |             | 0      |
| DEM                                           | O TRAVEL AGENCY                     |                           |                     | Direct                       | Data                         |        | Step I – Click      |               |             |        |
| Step 1: Select the                            | hotel from our data base            | Click here to selec       | t the hotel         |                              |                              |        | here to select      |               |             |        |
| (No hotel has been selec                      | ted)                                |                           |                     |                              |                              |        | the noter           |               |             |        |
| Step 2: Fill in detai                         | ils about the reservation           |                           |                     | Number of sides              | Number of source             | Pata   | Come N              | Comp Language |             |        |
|                                               |                                     | Check-In                  | • <b>•</b>          |                              |                              | Rate   |                     |               | Currency OK |        |
|                                               |                                     |                           |                     | Add new hotel                | Add new guest                |        | Step 2 – Enter the  |               |             |        |
| Review your claim                             | before submitting it to WPS         |                           |                     |                              |                              |        | reservation details |               |             |        |
| Hotel<br>Backing Reference                    | Cleat Name                          | Charle In                 | humber of pickts    | Alumber of room              | e Data                       | Comm H |                     | Status        | Page 1 o    | f 1    |
| HOTEL NAME<br>HOTEL ADDRESS<br>CITY - COUNTRY | Client Name                         | Check-In IN               | umber of hights     | Number of rooms              | s nate                       | Comm % | Comm Amount         | Status        |             |        |
| XXXXX                                         | SMITH                               | 16/05/2010 3              | 3                   | 1                            | EUR                          |        | EUR 20              | Not found     | Edit Delete |        |
| Review the                                    | details and click on '              | <sup>•</sup> Submit clair | m to WPS"           | Legel Notice  <br>©WPS S.A., | Privacy Policy<br>04/01/2011 |        |                     |               |             |        |
|                                               |                                     |                           |                     |                              |                              |        |                     |               |             | ts con |
|                                               |                                     |                           |                     |                              | 21                           |        |                     |               |             |        |

#### 4.3 YOUR COMMISSION CLAIMS 4.3.2 Claims Summary

All commission claims sent by your travel agency to any WPS hotels or directly to WPS are processed automatically and the resulting status is displayed here under the correspondent claims reference number.

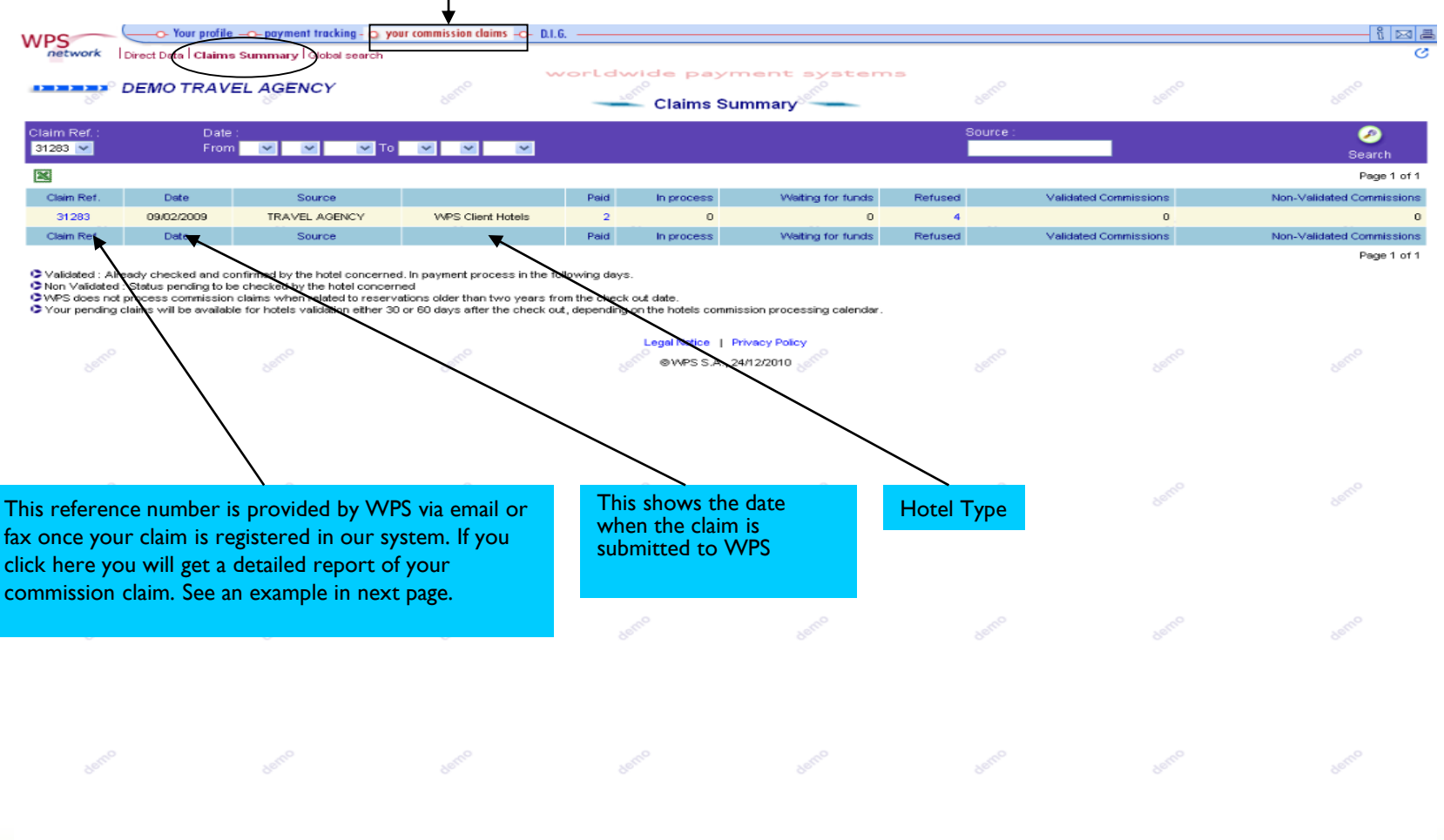

22

#### :s company

#### 4.3 YOUR COMMISSION CLAIMS 4.3.2 Claims Summary

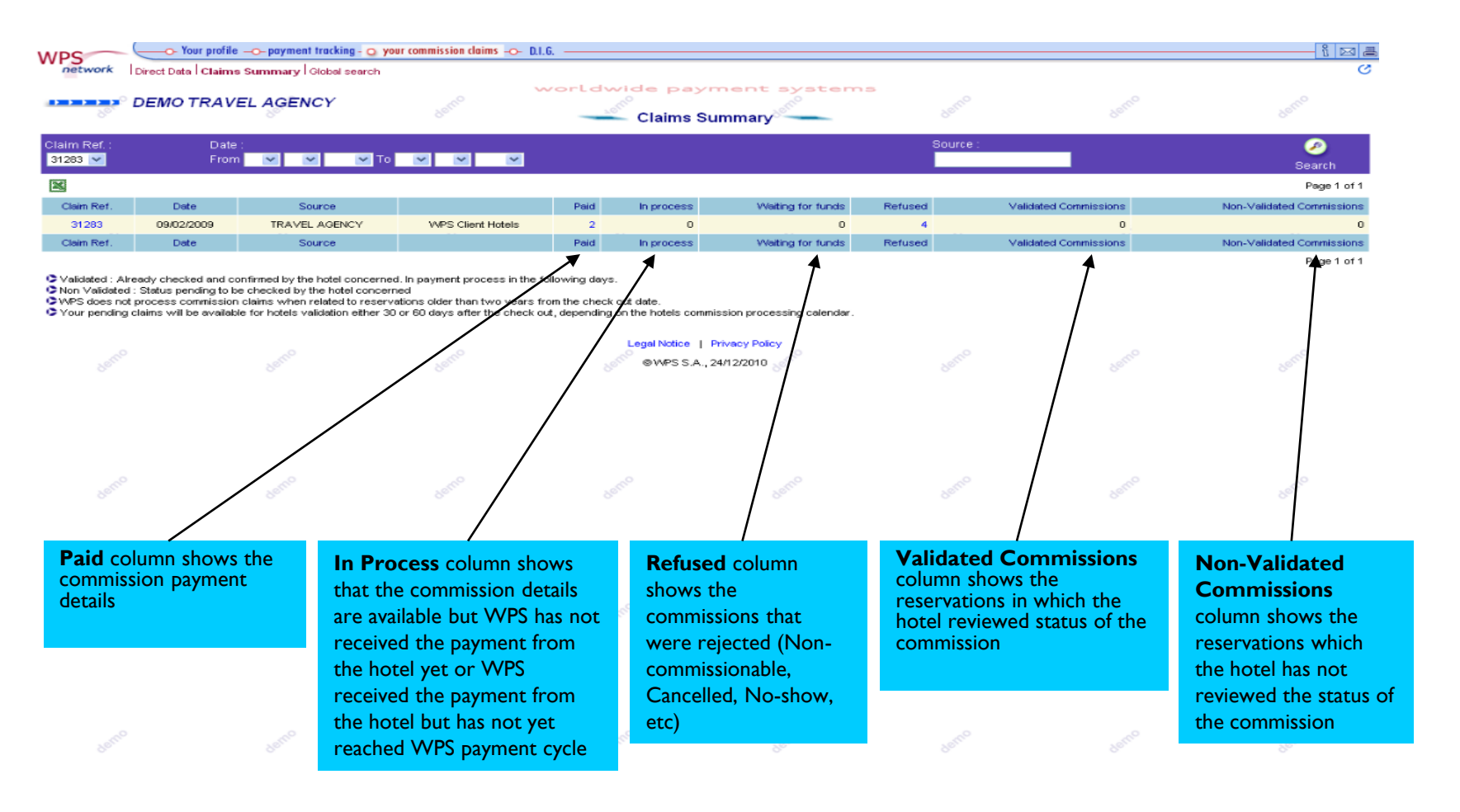

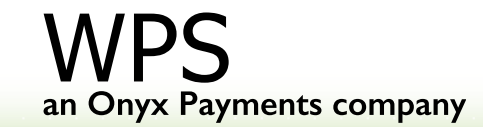

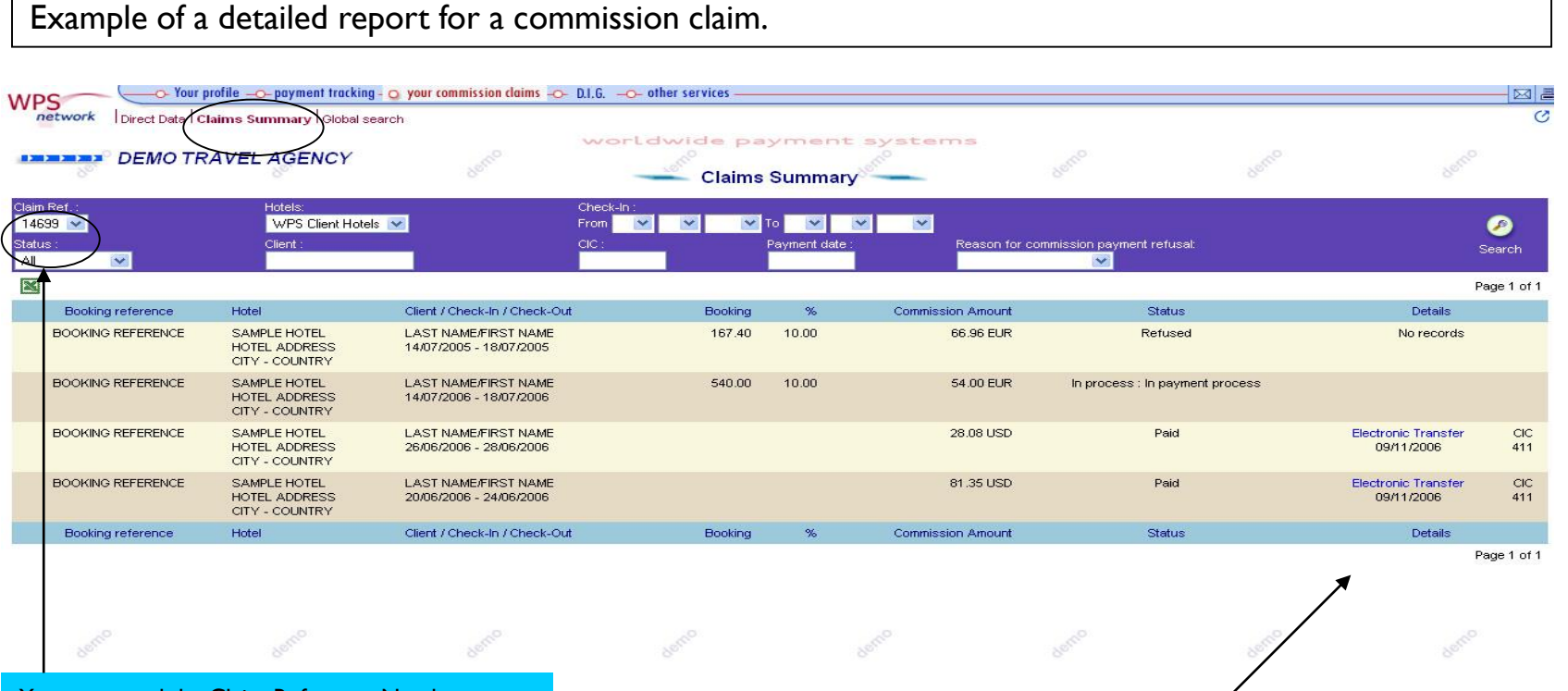

#### You can search by Claim Reference Number

23

an Onyx Payments company

Link to the detailed report of that CIC number

#### **4.3 YOUR COMMISSION CLAIMS**

4.3.3 Global Search

It allows you to search your commission claims by different criteria and provide you with full information about their status.

| WPS Vour profile paym<br>network   Direct Data   Claims Summary | ent tracking - 💽 your commission claims -o-  <br>Global search | 01.6                          | 5 N 19 N 19 N 19 N 19 N 19 N 19 N 19 N 1 |
|-----------------------------------------------------------------|----------------------------------------------------------------|-------------------------------|------------------------------------------|
| DEMO TRAVEL AGE                                                 | Nev                                                            | Global search                 |                                          |
| Reference :                                                     | Client :                                                       | Check-In :<br>From V V V V V  |                                          |
| Hotel                                                           | Address :                                                      | Check-Out:<br>From V V To V V | <u>2</u>                                 |
| Status :                                                        | Booking Reference :                                            |                               | Search                                   |

Validated : Already checked and confirmed by the hotel concerned. In payment process in the following days.
 Non Validated : Status pending to be checked by the hotel concerned
 WPS does not process commission claims when related to reservations older than two years from the check out date.
 Your pending claims will be available for hotels validation either 30 or 60 days after the check out, depending on the hotels commission processing calendar

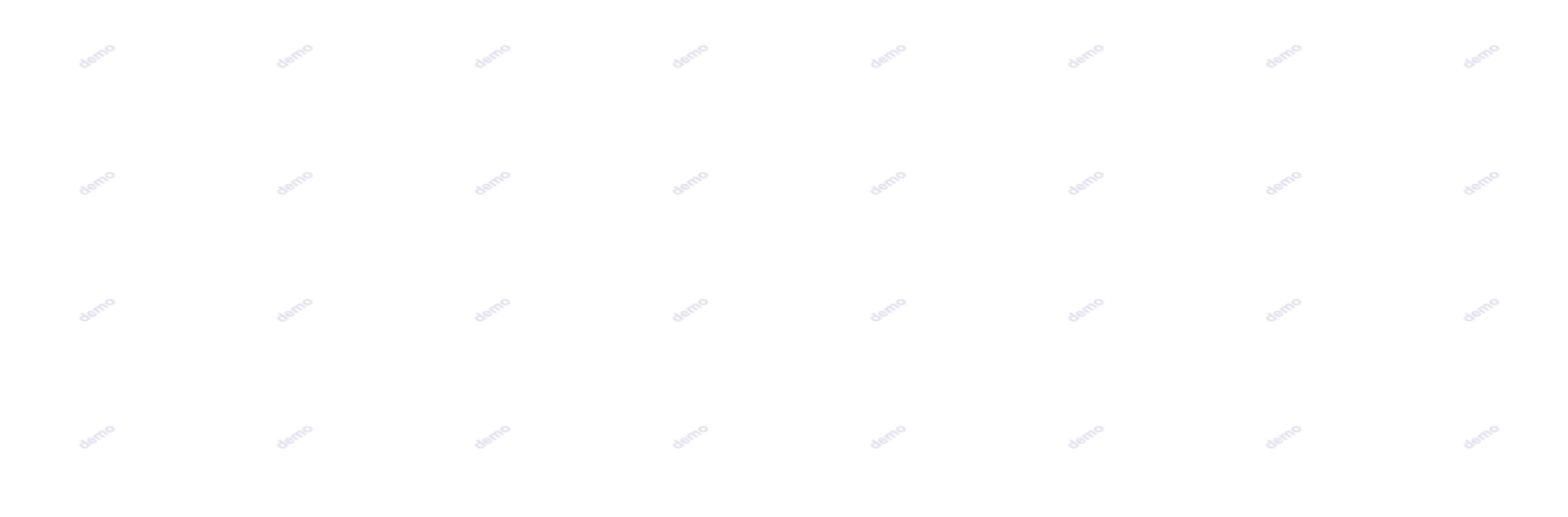

### an Onyx Payments company

#### **4.4 Automated Billing & Collection**

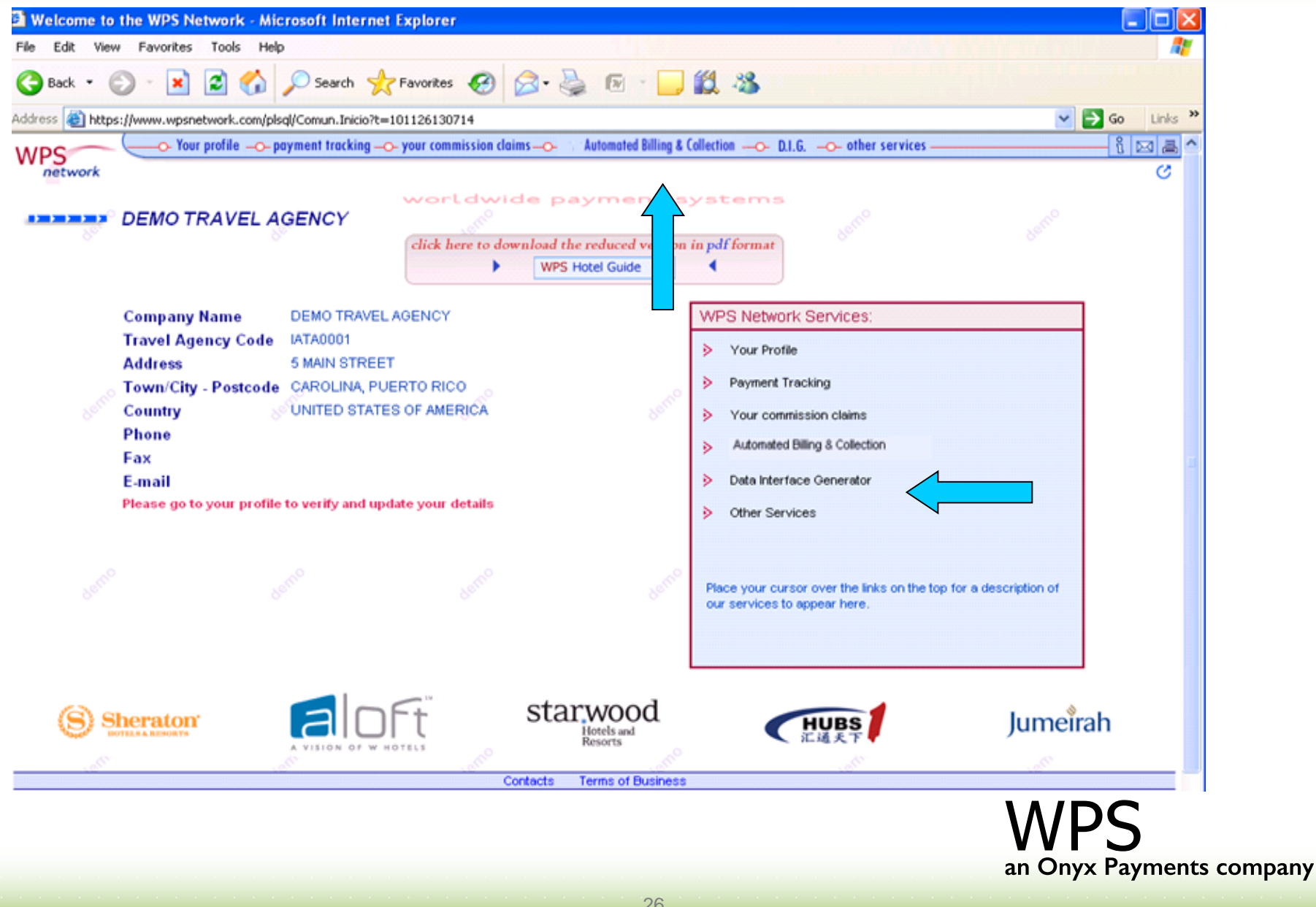

#### 4.4 Automated Billing & Collection

Automated Billing & Collection (ABC) is a service available for Travel Agents that consist on the outsourcing of the Travel Agent billing and reconciliation process. For further information regarding ABC service, please contact WPS <u>abcplus@wpsnetwork.com</u>.

|                |                           |                                         | *                              |               |           |                 |         |
|----------------|---------------------------|-----------------------------------------|--------------------------------|---------------|-----------|-----------------|---------|
|                |                           | ent tracking –o- your commission claims | Automated Billing & Collection |               |           |                 |         |
| network Vali   | idation Status ABC Invoid | ces   Invoice Details   WPS Invoices    | test                           |               |           |                 |         |
|                |                           |                                         | worldwide pa                   | yment system  | 5         |                 |         |
| WF             | PS1                       |                                         |                                |               |           |                 |         |
|                |                           |                                         | taet Valida                    | tion Status   |           |                 |         |
| Date :         |                           |                                         | 1031                           | Qurre         | ncv: St   | atus            |         |
| From 01 🗸 07 🗸 | 2010 💙 To 28 💙 02 💙       | 2011 💌                                  |                                |               | 💌 N       | lon validated 👻 |         |
|                |                           |                                         |                                |               |           |                 |         |
| tect           | toet                      |                                         | Non-Validated                  | I Commissions | Commissio | ns to be paid   | Refused |
| Date           | Currency                  | WPS Client Hotels                       | Clients                        | Amount        | Clients   | Amount          | Clients |
| 02/2011        | EUR                       | No                                      | 7                              | 369.50        | 2         | 126.90          | 0       |
| Date           | Currency                  | WPS Client Hotels                       | Clients                        | Amount        | Clients   | Amount          | Clients |
|                |                           |                                         |                                |               |           |                 |         |
|                |                           |                                         |                                |               |           |                 |         |
|                |                           |                                         |                                |               |           |                 |         |
|                |                           |                                         |                                |               |           |                 |         |
|                |                           |                                         |                                |               |           |                 |         |
|                |                           |                                         |                                |               |           |                 |         |
|                |                           |                                         |                                |               |           |                 |         |

wps an Onyx Payments company

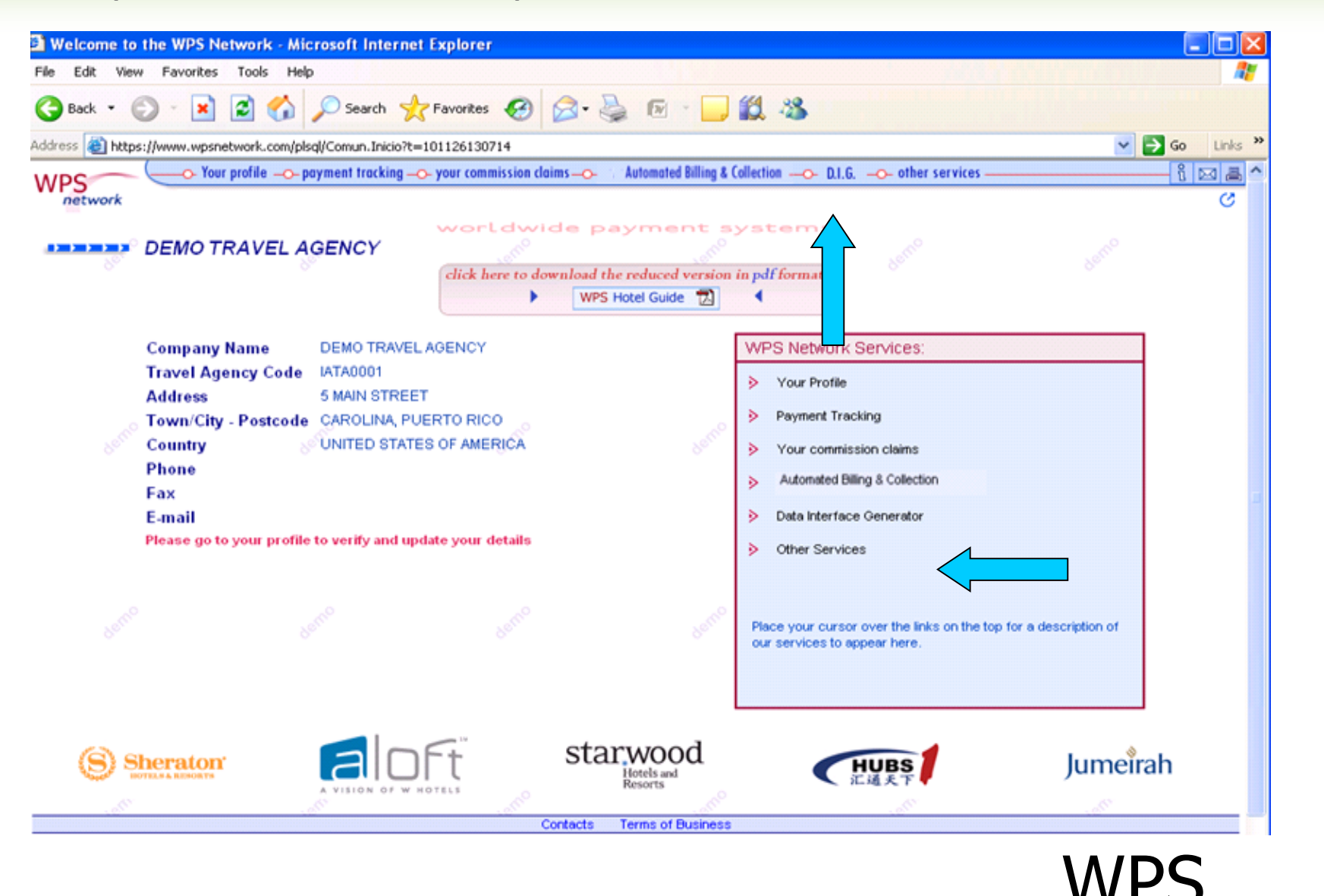

an Onyx Payments company

28

You can get tailor-made reports by choosing the format and fields you may require for an automated conciliation in your own system.

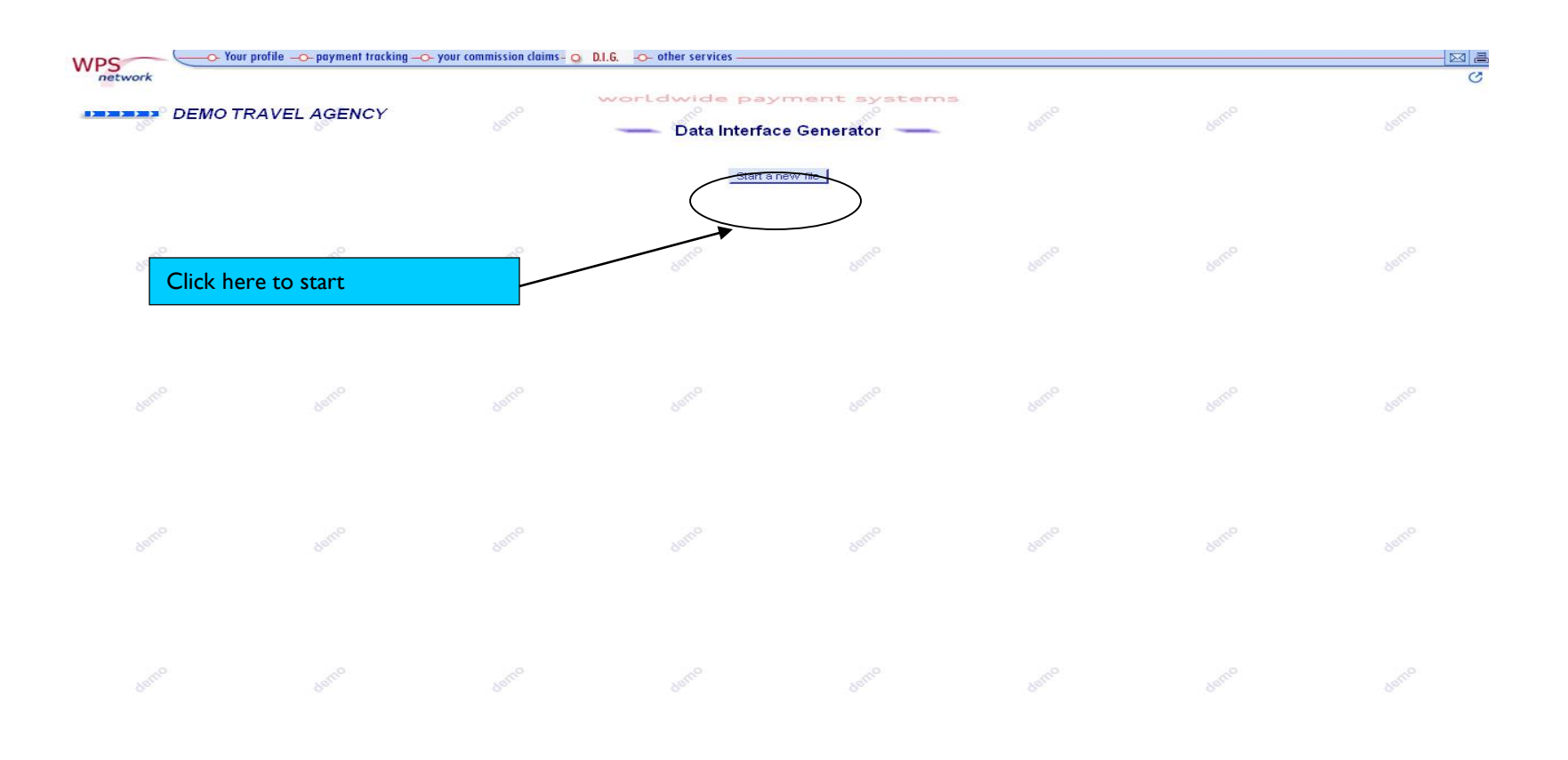

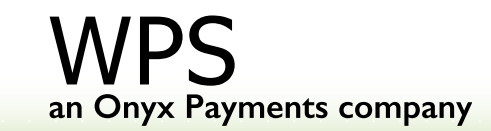

#### l st Step

| work            |                          |                      |                                 |                            |                          |                        | O   |
|-----------------|--------------------------|----------------------|---------------------------------|----------------------------|--------------------------|------------------------|-----|
|                 |                          |                      | worldwide pa                    | yment system               | .0                       |                        |     |
| p 1<br>9 format | Step 2<br>Data selection | Step 3<br>Data On    | ler                             | Step 4<br>Data layout      | Step 5<br>Data filtering | Step 6<br>Final result |     |
|                 |                          | Please               | e select one of the optio       | ns, and click "Next" to go | to step 2                |                        |     |
|                 |                          | O 🖏 Excel compatibl  | e format (CSV)                  |                            |                          |                        |     |
|                 |                          | O 🖏 Excel compatibl  | e format (SYLK)                 | xem <sup>0</sup>           |                          |                        |     |
|                 |                          | O 📋 Text with fields | delimited by special characters | Text delimiter:            | Text Qualifier:          |                        |     |
|                 |                          | O 📋 Text with fixed  | width fields                    |                            |                          |                        |     |
|                 |                          |                      |                                 | Next ►                     |                          |                        |     |
|                 |                          |                      | @WPS S                          | .A., 22/11/2006            |                          |                        |     |
|                 |                          |                      |                                 |                            |                          |                        |     |
|                 |                          |                      |                                 |                            |                          |                        |     |
|                 |                          |                      |                                 |                            |                          |                        |     |
|                 |                          |                      |                                 |                            |                          |                        |     |
|                 |                          |                      |                                 |                            |                          |                        |     |
|                 |                          |                      |                                 |                            |                          |                        |     |
|                 |                          |                      |                                 |                            |                          |                        |     |
|                 |                          |                      |                                 |                            |                          |                        | cor |

#### 2nd Step

30

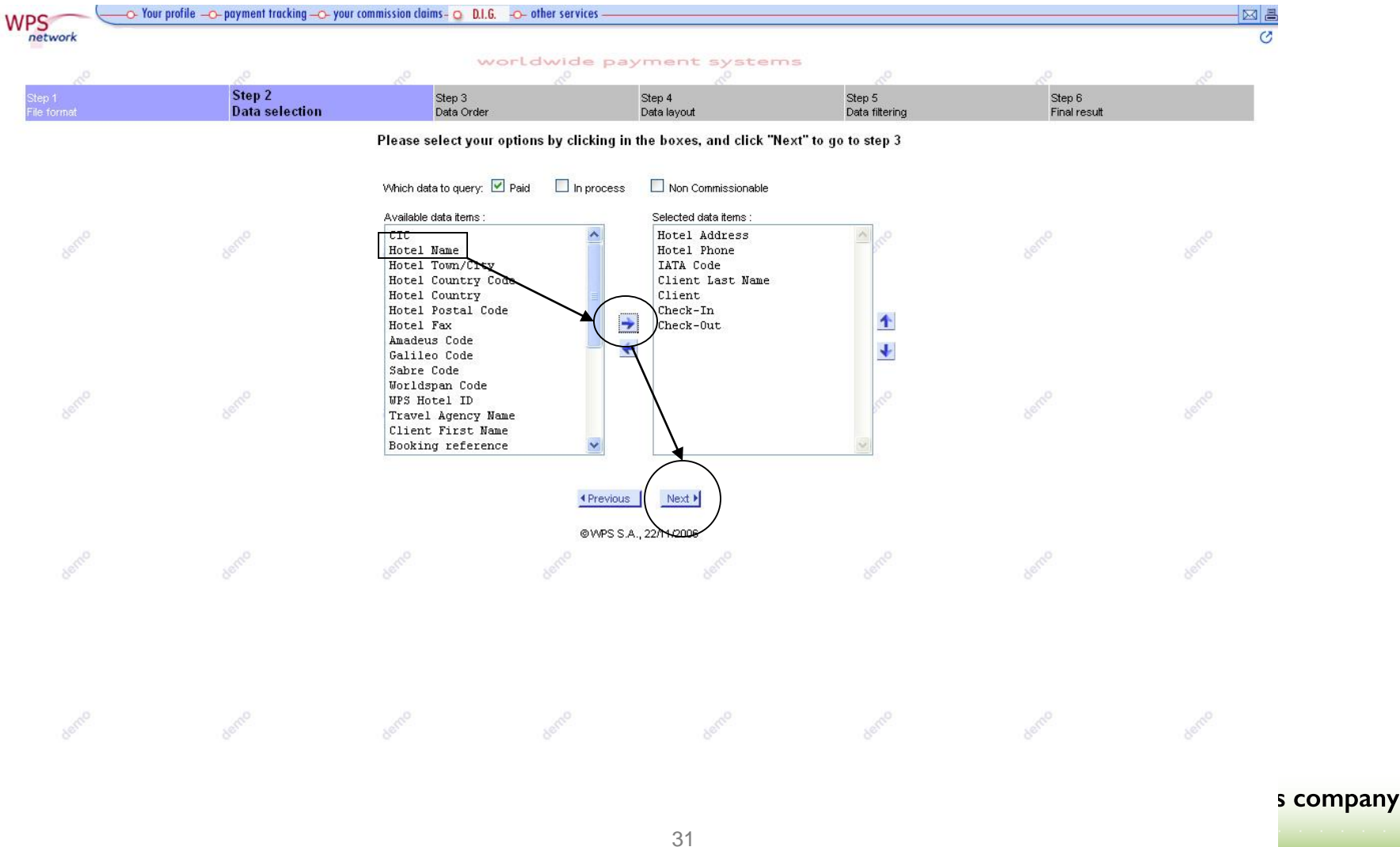

#### 3th Step

| WPS                   | four profile payment tracking you | ur commission claims - 🧿 D.I.G. 🛛 -O- other s | ervices —                           |                          |                        |   |
|-----------------------|-----------------------------------|-----------------------------------------------|-------------------------------------|--------------------------|------------------------|---|
| network               |                                   |                                               |                                     |                          |                        | S |
|                       | RIO                               | worldwi                                       | de payment system                   | ns                       |                        |   |
| Step 1<br>File format | Step 2<br>Data selection          | Step 3<br>Data Order                          | Step 4<br>Data layout               | Step 5<br>Data filtering | Step 6<br>Final result |   |
|                       |                                   | Select the order of the re                    | cords in the file, and click "Next" | to go to step 4          |                        |   |
|                       |                                   | First ite                                     | em of ordering                      |                          |                        |   |
|                       |                                   | Hote                                          | Address S Ascending                 | <i></i>                  | 600                    |   |
|                       |                                   | 80 <u>- 80 -</u>                              |                                     |                          |                        |   |
|                       |                                   | Hotel                                         | Phone                               |                          |                        |   |
|                       |                                   | 2                                             |                                     |                          |                        |   |
|                       |                                   | Third it                                      | em of ordering                      |                          |                        |   |
|                       |                                   | 0                                             | O Descending                        |                          |                        |   |
|                       |                                   |                                               | @WPS S & 22/11/2006                 | /                        |                        |   |
|                       |                                   |                                               |                                     |                          |                        |   |
|                       |                                   |                                               | one one                             |                          |                        |   |
|                       |                                   |                                               |                                     |                          |                        |   |
|                       |                                   |                                               |                                     |                          |                        |   |

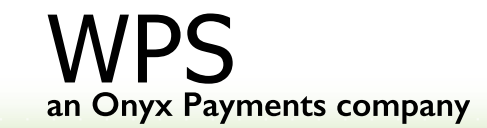

#### 4th Step

| network                                       |                |                    |                           |                             |                           |            |           |
|-----------------------------------------------|----------------|--------------------|---------------------------|-----------------------------|---------------------------|------------|-----------|
|                                               |                |                    | worldwide p               | ayment syste                | ms                        |            |           |
| Step 1                                        | Step 2         | Step 3             |                           | Step 4                      | Step 5                    | Step 6     |           |
| File format                                   | Data selection | If you want to per | rsonalize your file, clic | k on the options, and click | ck "Next" to go to step 5 | - Final re | esunt     |
| Header                                        |                |                    |                           |                             |                           |            |           |
| Click here to define the<br>report header     |                |                    |                           |                             |                           |            |           |
| Body                                          | Hotel Address  | Hotel Phone        | IATA Code                 | Client Last Name            | Client                    | Check-In   | Check-Out |
| Click on any item to<br>change its properties |                |                    |                           |                             |                           |            |           |
| Footer                                        |                |                    |                           |                             |                           |            |           |
| Click here to define the<br>report footer     |                |                    |                           |                             |                           |            |           |
|                                               |                |                    | A Prev                    | ious Next                   |                           |            |           |
|                                               |                |                    | GWPS                      | S.A., 22/11/2006            |                           |            |           |
|                                               |                |                    |                           |                             |                           |            |           |
|                                               |                |                    |                           |                             |                           |            |           |
|                                               |                |                    |                           |                             |                           |            |           |
|                                               |                |                    |                           |                             |                           |            |           |
|                                               |                |                    |                           |                             |                           |            |           |
|                                               |                |                    |                           |                             |                           |            |           |
|                                               |                |                    |                           |                             |                           |            |           |
|                                               |                |                    |                           |                             |                           |            |           |
|                                               |                |                    |                           |                             |                           |            |           |
|                                               |                |                    |                           |                             |                           |            |           |
|                                               |                |                    |                           | 33                          |                           |            |           |

#### 5th Step

| 14/ | Your profile   | ayment tracking | ns- O D.I.GO- other services |                |                |              |
|-----|----------------|-----------------|------------------------------|----------------|----------------|--------------|
|     | network        |                 |                              |                |                | 0            |
|     |                |                 | worldwide pay                | ment systems   |                |              |
|     | A <sup>O</sup> | 10°             | 6 <sup>0</sup>               | a <sup>o</sup> | 8° (6          | 0            |
|     |                |                 |                              |                | Step 5         | Step 6       |
|     |                |                 | Data Order                   |                | Data filtering | Final result |

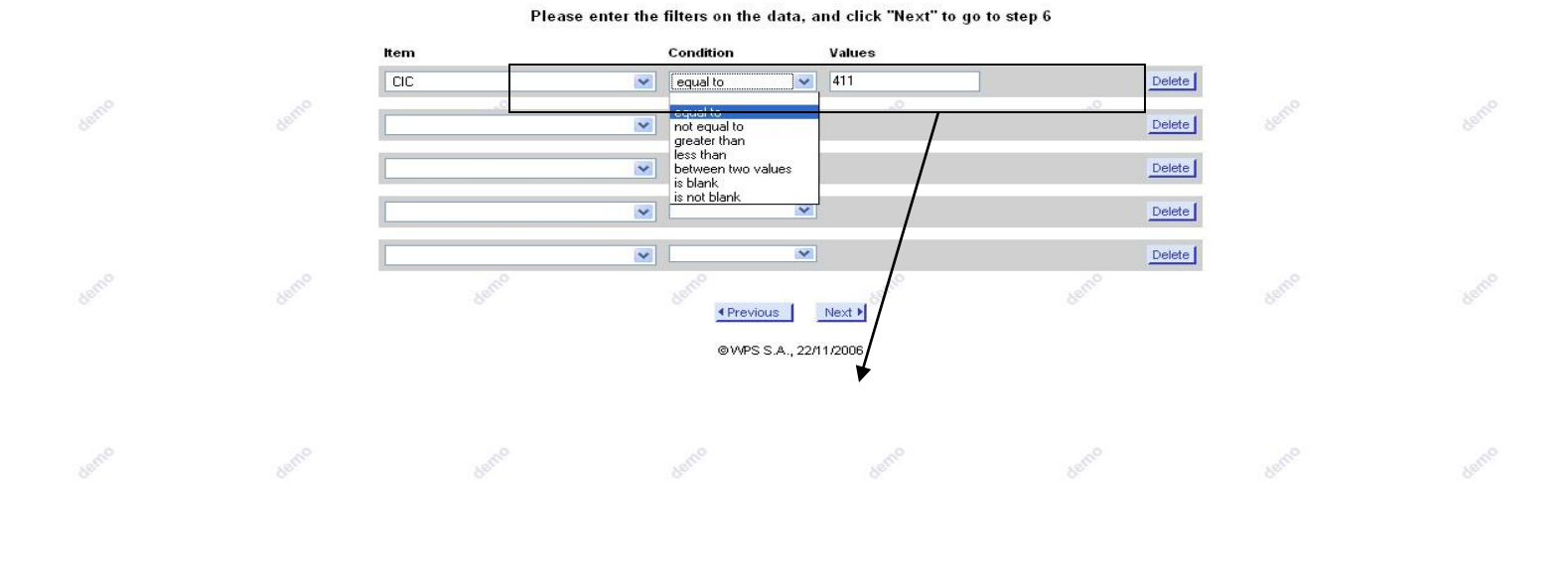

## an Onyx Payments company

#### 6th Step

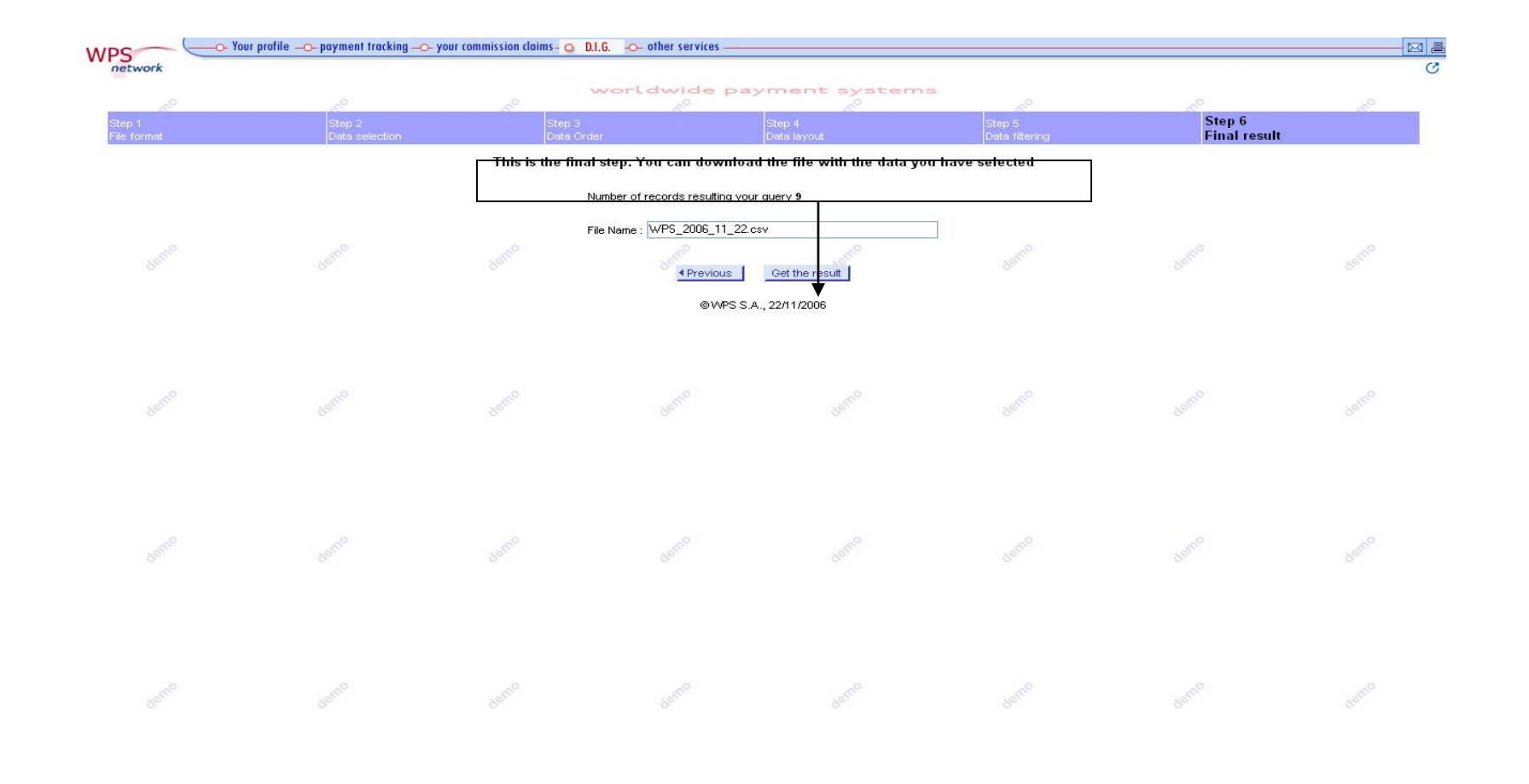

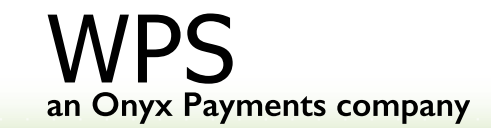

#### **4.6 OTHER SERVICES**

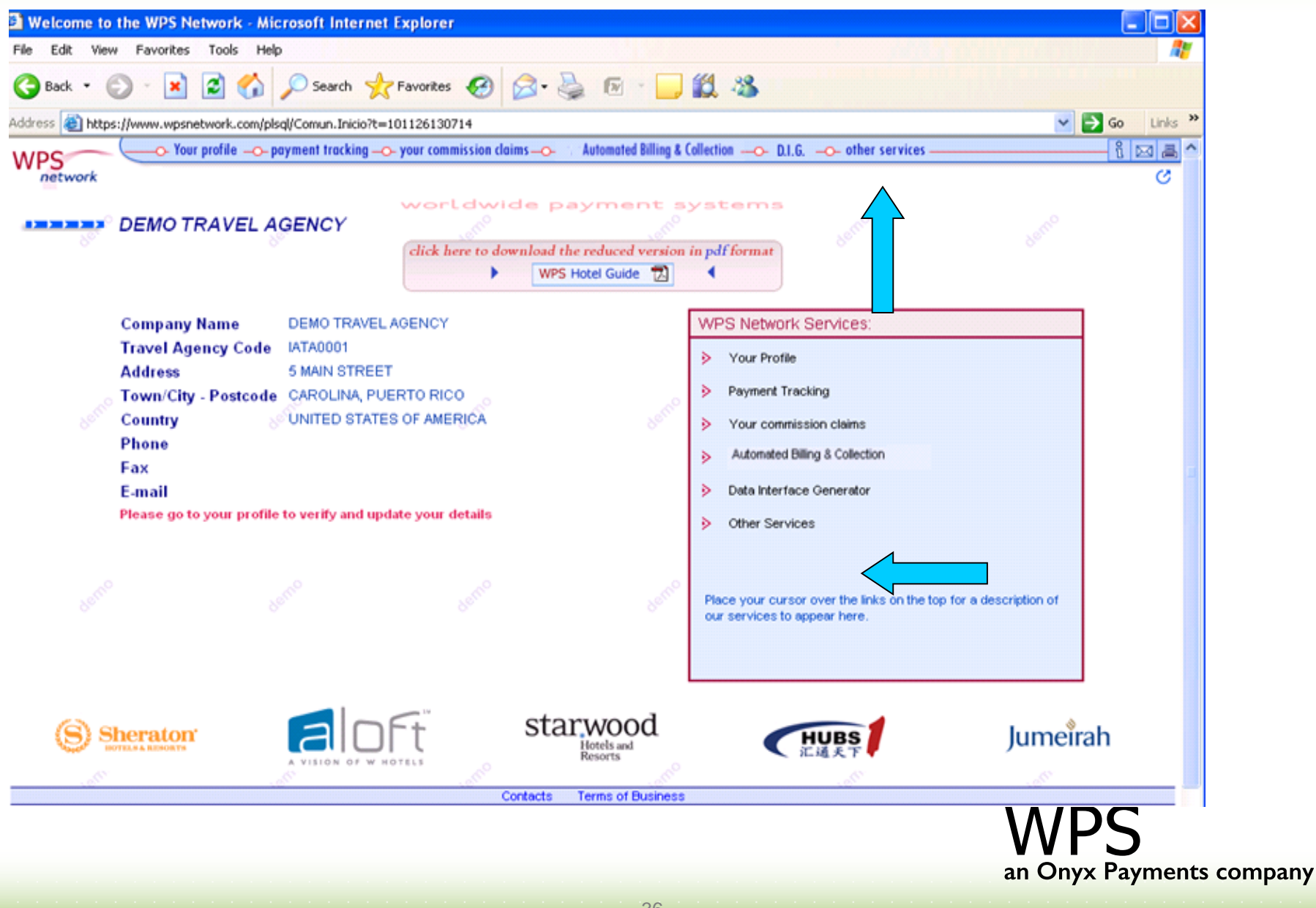

#### 4.6 OTHER SERVICES:DATA MINING (I)

Obtain useful statistical analysis of all commission payments carried out through WPS on behalf of our hotels

**BASIC STATISTICAL ANALYSIS**: Three different kinds of statistical reports can be obtained through the "Basic Statistical Analysis" service: "Commissions per hotel", "Commissions per month", "Commissions per country".

| 4 Jumper    | and human and her                                                                         | your commission commission | - D.I.GO- other services                                      |                                                                                                    |                                                                                                    |                                                                                                    |                                            |                                                                                                    |                                                                                                    |            |   |
|-------------|-------------------------------------------------------------------------------------------|----------------------------|---------------------------------------------------------------|----------------------------------------------------------------------------------------------------|----------------------------------------------------------------------------------------------------|----------------------------------------------------------------------------------------------------|--------------------------------------------|----------------------------------------------------------------------------------------------------|----------------------------------------------------------------------------------------------------|------------|---|
| Basic State | Mining IVVPS Communications Hot<br>tistical Analysis   Advanced Statisti<br>TRAVEL AGENCY | el Guide<br>Ical Analysis  | worldwide pa                                                  | yment systems<br>stical Analysis                                                                                                    |                                                                                                    |                                                                                                    | demo                                       |                                                                                                    |                                                                                                    | demo       |   |
| ano         | Barrio                                                                                    |                            | comissions per hot<br>comissions per mo<br>comissions per cou | el 🕨<br>nth 😕                                                                                                    |                                                                                                    |                                                                                                    | deno                                       |                                                                                                    |                                                                                                    | demo       |   |
|             |                                                                                           |                            | © WPS S                                                       | A., 2 🕲 https://www.wpsnetwork.com - WP                                                                                                    | 'S Data Mi                                                                                                    | ving - Cor                                                                                                    | nmission                                   | s per hote                                                                                                    | el - Moz                                                                                                    | . 🗖 🗖      |   |
|             |                                                                                           |                            |                                                               | Print 💻                                                                                                    |                                                                                                    |                                                                                                    |                                            |                                                                                                    | Exit                                                                                                    | X          | ^ |
|             |                                                                                           |                            |                                                               | DEMO TRAVEL AG                                                                                                    | ENCY<br>mission                                                                                                    | s per ho                                                                                                    | te sy                                      | sten                                                                                                    | ns                                                                                                    | AGINO      |   |
|             |                                                                                           |                            |                                                               |                                                                                                    | -                                                                                                    |                                                                                                    | - CC-                                      |                                                                                                    | 1 22 22                                                                                                    | 11111      | 1 |
|             |                                                                                           |                            |                                                               |                                                                                                    | 1 2                                                                                                    | 006                                                                                                    | 20                                         | 05 🕨                                                                                                    | Varia                                                                                                    | ntion      | 1 |
|             |                                                                                           |                            |                                                               | Hotel                                                                                                    | 4 2<br>Amount                                                                                                    | 006<br>% Total                                                                                                    | 20<br>Amount                               | 05 ▶<br>  % TOTAL                                                                                                    | Varia<br>Amount                                                                                                    | ntion %    |   |
|             |                                                                                           |                            |                                                               | Hotel<br>HOTEL DE ORANGERIE                                                                                                    | 4 2<br>Amount<br>222.15                                                                                                    | 006<br>% TOTAL<br>10.08                                                                                                    | 20<br>Amount                               | 05 🕨<br>  % TOTAL                                                                                                    | Varia<br>Amount<br>222.15                                                                                                    | ntion<br>% |   |
|             |                                                                                           |                            |                                                               | Hotel<br>Hotel de orangerie<br>Hotel widder                                                                                                    | 4 2<br>Amount<br>222.15<br>190.96                                                                                                    | 006<br>% TOTAL<br>10.08<br>8.67                                                                                                    | 20<br>Amount                               | 05 •<br>% TOTAL                                                                                                    | Varia<br>Amount<br>222.15<br>190.96                                                                                                    | ntion<br>% |   |
|             |                                                                                           |                            |                                                               | Hotel<br>Hotel De Orangerie<br>Hotel widder<br>Remmen Hotels (Hotel Kong Frederik)                                                                                                    | Amount<br>222.15<br>190.96<br>163.14                                                                                                    | 006<br>% TOTAL<br>10.08<br>8.67<br>7.40                                                                                                    | 20<br>Amount                               | 05 •<br>% TOTAL                                                                                                    | Varia<br>Amount<br>222.15<br>190.96<br>163.14                                                                                                    | ntion<br>% |   |
|             |                                                                                           |                            |                                                               | Hotel<br>Hotel DE ORANGERIE<br>HOTEL WIDDER<br>REMMEN HOTELS (HOTEL KONG FREDERIK)<br>HTL LAS CASAS DE LA JUDERIA                                                                                                    | <b>Amount</b><br>222.15<br>190.96<br>163.14<br>148.18                                                                                                    | 006<br>% TOTAL<br>10.08<br>8.67<br>7.40<br>6.72                                                                                                    | 200<br>Amount                              | 05 V<br>% TOTAL                                                                                                    | Varia<br>Amount<br>222.15<br>190.96<br>163.14<br>148.18                                                                                                    | ntion %    |   |
|             |                                                                                           |                            |                                                               | Hotel<br>HOTEL DE ORANGERIE<br>HOTEL WIDDER<br>REMMEN HOTELS (HOTEL KONG FREDERIK)<br>HTL LAS CASAS DE LA JUDERIA<br>HOTEL INTUR PALACIO SAN MARTIN                                                                                                    | 4 2<br>222.15<br>190.96<br>163.14<br>148.18<br>131.32                                                                                                    | 006<br>% TOTAL<br>10.08<br>8.67<br>7.40<br>6.72<br>5.96                                                                                                    | Amount                                     | 05 ><br>% TOTAL                                                                                                    | Varia<br>Amount<br>222.15<br>190.96<br>163.14<br>148.18<br>131.32                                                                                                    | ntion %    |   |
|             |                                                                                           |                            |                                                               | Hotel<br>HOTEL DE ORANGERIE<br>HOTEL VADDER<br>REMMEN HOTELS (HOTEL KONG FREDERIK)<br>HTL LAS CASAS DE LA JUDERIA<br>HOTEL INTUR PALACIO SAN MARTIN<br>RADISSON SAS SCANDINAVIA HOTEL                                                                                                    | 12           Amount           222.15           190.96           163.14           148.18           131.32           123.72                                                                                                    | 006<br>% TOTAL<br>10.08<br>8.67<br>7.40<br>6.72<br>5.96<br>5.61                                                                                                    | 200<br>Amount                              | 05 ><br>% TOTAL                                                                                                    | Varia<br>Amount<br>222.15<br>190.96<br>163.14<br>148.18<br>131.32<br>123.72                                                                                              | ntion %    |   |
|             |                                                                                           |                            |                                                               | Hotel<br>HOTEL DE ORANGERIE<br>HOTEL VMDDER<br>REMMEN HOTELS (HOTEL KONG FREDERIK)<br>HTL LAS CASAS DE LA JUDERIA<br>HOTEL INTUR PALACIO SAN MARTIN<br>RADISSON SAS SCANDINAVIA HOTEL<br>RADISSON SAS EU HOTEL                                                                                                    | 4 2           Amount           222.15           190.96           163.14           148.18           131.32           123.72           121.50                                                                                                    | 006<br>% TOTAL<br>10.08<br>8.67<br>7.40<br>6.72<br>5.96<br>5.61<br>5.51                                                                                                    | 20<br>Amount                               | 05 V<br>% TOTAL                                                                                                    | Varia<br>Amount<br>222.15<br>190.96<br>163.14<br>148.18<br>131.32<br>123.72<br>121.50                                                                                    | ntion %    |   |
|             |                                                                                           |                            |                                                               | Hotel<br>HOTEL DE ORANGERIE<br>HOTEL WIDDER<br>REMMEN HOTELS (HOTEL KONG FREDERIK)<br>HITL LAS CASAS DE LA JUDERIA<br>HOTEL INTUR PALACIO SAN MARTIN<br>RADISSON SAS SCANDINAVIA HOTEL<br>RADISSON SAS EU HOTEL<br>HOTEL R. GOTICO                                                                                                    | 4 2           Amount           222.15           190.96           163.14           148.18           131.32           123.72           121.50           120.52                                                                                               | 006<br>% TOTAL<br>10.08<br>8.67<br>7.40<br>6.72<br>5.96<br>5.61<br>5.51<br>5.51<br>5.47                                                                                        | 20)<br>Amount                              | 05 ><br>% TOTAL<br>69.81                                                                                                    | Varia<br>Amount<br>222.15<br>190.96<br>163.14<br>148.18<br>131.32<br>123.72<br>121.50<br>-9.69                                                                           | ntion %    |   |
|             |                                                                                           |                            |                                                               | Hotel<br>HOTEL DE ORANGERIE<br>HOTEL WIDDER<br>REMMEN HOTELS (HOTEL KONG FREDERIK)<br>HTL LAS CASAS DE LA JUDERIA<br>HOTEL INTUR PALACIO SAN MARTIN<br>RADISSON SAS SCANDINAVIA HOTEL<br>RADISSON SAS EU HOTEL<br>HOTEL R. GOTICO<br>71 NYHAVN HOTEL                                                                                                    | 4           Amount           222.15           190.96           163.14           148.18           131.32           123.72           121.50           120.52           115.01                                                                                | 906<br>% TOTAL<br>10.08<br>8.67<br>7.40<br>6.72<br>5.96<br>5.51<br>5.51<br>5.51<br>5.52                                                                                        | 20/<br>Amount                              | 65 ><br>% TOTAL<br>69.81                                                                                                    | Varia<br>Amount<br>222.15<br>190.96<br>163.14<br>148.18<br>131.32<br>123.72<br>121.50<br>-9.69<br>115.01                                                                 | ntion %    |   |
|             |                                                                                           |                            |                                                               | Hotel<br>HOTEL DE ORANGERIE<br>HOTEL WIDDER<br>REMMEN HOTELS (HOTEL KONG FREDERIK)<br>HTL LAS CASAS DE LA JIDERIA<br>HOTEL INTUR PALACIO SAN MARTIN<br>RADISSON SAS SCANDINAVIA HOTEL<br>RADISSON SAS EU HOTEL<br>HOTEL R. GOTICO<br>71 NYHAVN HOTEL<br>HOTEL RIALTO                                                                                                    | 4 2           Amount           222.15           190.96           163.14           148.18           131.32           123.72           121.50           120.52           115.01           112.38                                                             | 006<br>% TOTAL<br>10.08<br>8.67<br>7.40<br>6.72<br>5.96<br>5.61<br>5.51<br>5.51<br>5.47<br>5.22<br>5.10                                                                        | 200<br>Amount                              | 05 *<br>% TOTAL<br>69.81                                                                                                    | Varia<br>Amount<br>222.15<br>190.96<br>163.14<br>148.18<br>131.32<br>123.72<br>121.50<br>-9.69<br>115.01<br>69.54                                                        | ntion %    |   |
|             |                                                                                           |                            |                                                               | Hotel<br>HOTEL DE ORANGERIE<br>HOTEL VADDER<br>REMMEN HOTELS (HOTEL KONG FREDERIK)<br>HTL LAS CASAS DE LA JUDERIA<br>HOTEL INTUR PALACIO SAN MARTIN<br>RADISSON SAS ELA HOTEL<br>RADISSON SAS EU HOTEL<br>HOTEL R. GOTICO<br>71 NYHAVN HOTEL<br>HOTEL RIALTO<br>NH WIEN-BELVEDERE                                                                                                    | 12           Amount           222.15           190.96           163.14           148.18           131.32           123.72           121.50           120.52           115.01           112.38           93.21                                              | 006<br>% TOTAL<br>10.08<br>8.67<br>7.40<br>6.72<br>5.96<br>5.61<br>5.51<br>5.51<br>5.52<br>5.22<br>5.10<br>4.23                                                                | 200<br>Amount<br>130.21<br>42.84           | 05 *<br>* TOTAL                                                                                                    | Varia<br>Amount<br>222.15<br>190.96<br>163.14<br>148.18<br>131.32<br>123.72<br>121.50<br>-9.69<br>115.01<br>69.54<br>93.21                                               | ntion %    |   |
|             |                                                                                           |                            |                                                               | Hotel<br>HOTEL DE ORANGERIE<br>HOTEL VMDDER<br>REMMEN HOTELS (HOTEL KONG FREDERIK)<br>HTL LAS CASAS DE LA JUDERIA<br>HOTEL INTUR PALACIO SAN MARTIN<br>RADISSON SAS SCANDINAVIA HOTEL<br>RADISSON SAS SCANDINAVIA HOTEL<br>HOTEL R. GOTICO<br>71 NYHAVN HOTEL<br>HOTEL R. GOTICO<br>71 NYHAVN HOTEL<br>HOTEL RIALTO<br>NY WIEN-BEL VEDERE<br>KEMPINSKI HOTEL AIRPORT MÜNCHEN                                                                                                    | 12           Amount           222.15           190.96           163.14           148.18           131.32           123.72           121.50           120.52           115.01           112.38           93.21           88.16                              | % TOTAL           10.08           8.67           7.400           6.72           5.96           5.51           5.51           5.52           5.10           4.23           4.00 | 200<br>Amount<br>130.21<br>42.84           | 05<br>% TOTAL<br>69.81<br>22.97                                                                                                    | Varia<br>Amount<br>222.15<br>190.96<br>163.14<br>148.18<br>131.32<br>123.72<br>121.50<br>-9.69<br>115.01<br>69.54<br>93.21<br>88.16                                      | ntion %    |   |
|             |                                                                                           |                            |                                                               | Hotel<br>HOTEL DE ORANGERIE<br>HOTEL WIDDER<br>REMMEN HOTELS (HOTEL KONG FREDERIK)<br>HITL LAS CASAS DE LA JUDERIA<br>HOTEL, INTUR PALACIO SAN MARTIN<br>RADISSON SAS EX JUDERIA<br>HOTEL, RIJURA SCANDINAVIA HOTEL<br>HOTEL, R. GOTICO<br>71 NYHAVN HOTEL<br>HOTEL, RIALTO<br>NH WIEN-BELVEDRE<br>KEMPINSKI HOTEL AIRPORT MÜNCHEN<br>HOTEL WESTMINSTER CONCORDE                                                                                                    | 4 2<br>Amount<br>222.15<br>190.96<br>163.14<br>148.18<br>131.32<br>123.72<br>121.50<br>120.52<br>115.01<br>112.38<br>93.21<br>88.16<br>73.15                                                                                                    | % TOTAL<br>10.08<br>8.67<br>7.40<br>6.72<br>5.96<br>5.51<br>5.51<br>5.51<br>5.52<br>5.22<br>5.10<br>4.23<br>4.00<br>3.32                                                       | 200<br>Amount<br>100.21<br>130.21<br>42.84 | 05<br>% TOTAL<br>% TOTAL<br>% | Varia<br>Amount<br>222:15<br>190.96<br>163:14<br>148:18<br>131:32<br>123:72<br>121:50<br>-969<br>115:01<br>69:54<br>93:21<br>88:16<br>59:67                              | ntion %    |   |
|             |                                                                                           |                            |                                                               | Hotel<br>HOTEL DE ORANGERIE<br>HOTEL WIDDER<br>REMMEN HOTELS (HOTEL KONG FREDERIK)<br>HTL LAS CASAS DE LA JUDERIA<br>HOTEL INTUR PALACIO SAN MARTIN<br>RADISSON SAS EXCANDINAVIA HOTEL<br>RADISSON SAS EU HOTEL<br>HOTEL R. GOTICO<br>71 NYHAVN HOTEL<br>HOTEL RIALTO<br>NH WIEN-BEL VEDERE<br>KEMPINSKI HOTEL AIRPORT MÜNCHEN<br>HOTEL VÆSTMINSTER CONCORDE<br>RADISSON SÅS HOTEL EDINBURGH                                                                                              | 222.15<br>190.96<br>163.14<br>148.18<br>131.32<br>123.72<br>121.50<br>120.52<br>115.01<br>112.38<br>83.16<br>88.16<br>73.15<br>72.02                                                                                                    | 006<br>% TOTAL<br>10.08<br>8.67<br>7,40<br>6.72<br>5.96<br>5.51<br>5.51<br>5.51<br>5.47<br>5.22<br>5.10<br>4.23<br>4.00<br>3.32<br>3.27                                        | 2007<br>Amount<br>130.21<br>42.84<br>13.48 | 05<br>% TOTAL<br>% TOTAL<br>69.81<br>22.97<br>7.23                                                                                                    | Varia<br>Amount<br>222.15<br>190.96<br>163.14<br>148.18<br>131.32<br>123.72<br>121.50<br>-9.69<br>115.01<br>69.54<br>93.21<br>88.16<br>59.67<br>72.02                    | ntion %    |   |
|             |                                                                                           |                            |                                                               | Hotel<br>HOTEL DE ORANGERIE<br>HOTEL VADDER<br>REMMEN HOTELS (HOTEL KONG FREDERIK)<br>HTL LAS CASAS DE LA JUDERIA<br>HOTEL INTUR PALACIO SAN MARTIN<br>RADISSON SAS SCANDINAVIA HOTEL<br>RADISSON SAS SCANDINAVIA HOTEL<br>HOTEL R. GOTICO<br>71 NYHAVN HOTEL<br>HOTEL RIALTO<br>NH WIEN-BELVEDERE<br>KEMPINSKI HOTEL AIRPORT MÜNCHEN<br>HOTEL WESTMINSTER CONCORDE<br>RADISSON SAS HOTEL EDINBURCH<br>PARK HOTEL BREMEN                                                                  | 222.15<br>190.96<br>163.14<br>148.18<br>131.32<br>123.70<br>120.52<br>115.01<br>112.38<br>93.21<br>88.16<br>73.15<br>72.02<br>70.03                                                                                                    | 006<br>% TOTAL<br>10.08<br>8.67<br>7.40<br>6.72<br>5.96<br>5.51<br>5.51<br>5.51<br>5.52<br>5.10<br>4.23<br>4.00<br>3.32<br>3.27<br>3.18                                        | 200<br>Amount                              | 05<br>% TOTAL<br>% TOTAL<br>22.97<br>7.23                                                                                                    | Varia<br>Amount<br>222.15<br>190.96<br>163.14<br>148.18<br>131.32<br>123.72<br>123.72<br>121.50<br>-9.69<br>115.01<br>69.54<br>93.21<br>88.16<br>59.67<br>72.02<br>70.03 | ntion %    |   |
|             |                                                                                           |                            |                                                               | Hotel<br>HOTEL DE ORANGERIE<br>HOTEL VIDDER<br>REMMEN HOTELS (HOTEL KONG FREDERIK)<br>HITL LAS CASAS DE LA JUDERIA<br>HOTEL INTUR PALACIO SAN MARTIN<br>RADISSON SAS ELA JUDERIA<br>RADISSON SAS SCANDINAVIA HOTEL<br>RADISSON SAS EU HOTEL<br>HOTEL R. GOTICO<br>71 NYHAVN HOTEL<br>HOTEL R. GOTICO<br>71 NYHAVN HOTEL<br>HOTEL RALTO<br>NH VIEN-BEL VEDERE<br>KEMPINSKI HOTEL AIRPORT MÜNCHEN<br>HOTEL VESTMINSTER CONCORDE<br>RADISSON SAS HOTEL EDINBURGH<br>PARK INTERNATIONAL HOTEI | 12           Amount           222.15           190.96           163.14           148.18           131.32           122.52           112.50           112.53           93.21           88.16           73.15           72.02           70.03           6.67 | 006<br>% TOTAL<br>10.08<br>8.67<br>7.40<br>6.72<br>5.96<br>5.51<br>5.51<br>5.51<br>5.52<br>5.10<br>4.23<br>4.00<br>3.32<br>3.12                                                | 200<br>Amount                              | 05<br>% TOTAL<br>% TOTAL<br>% | Varia<br>Amount<br>222.15<br>190.96<br>163.14<br>148.18<br>131.32<br>123.72<br>121.50<br>-9.69<br>115.01<br>59.67<br>72.02<br>70.03<br>68.67                             | ntion %    |   |

37

WPS an Onyx Payments company

#### ADVANCED STATISTICAL ANALYSIS: it establishes a step forward in the handling of your company's

statistical data.

37

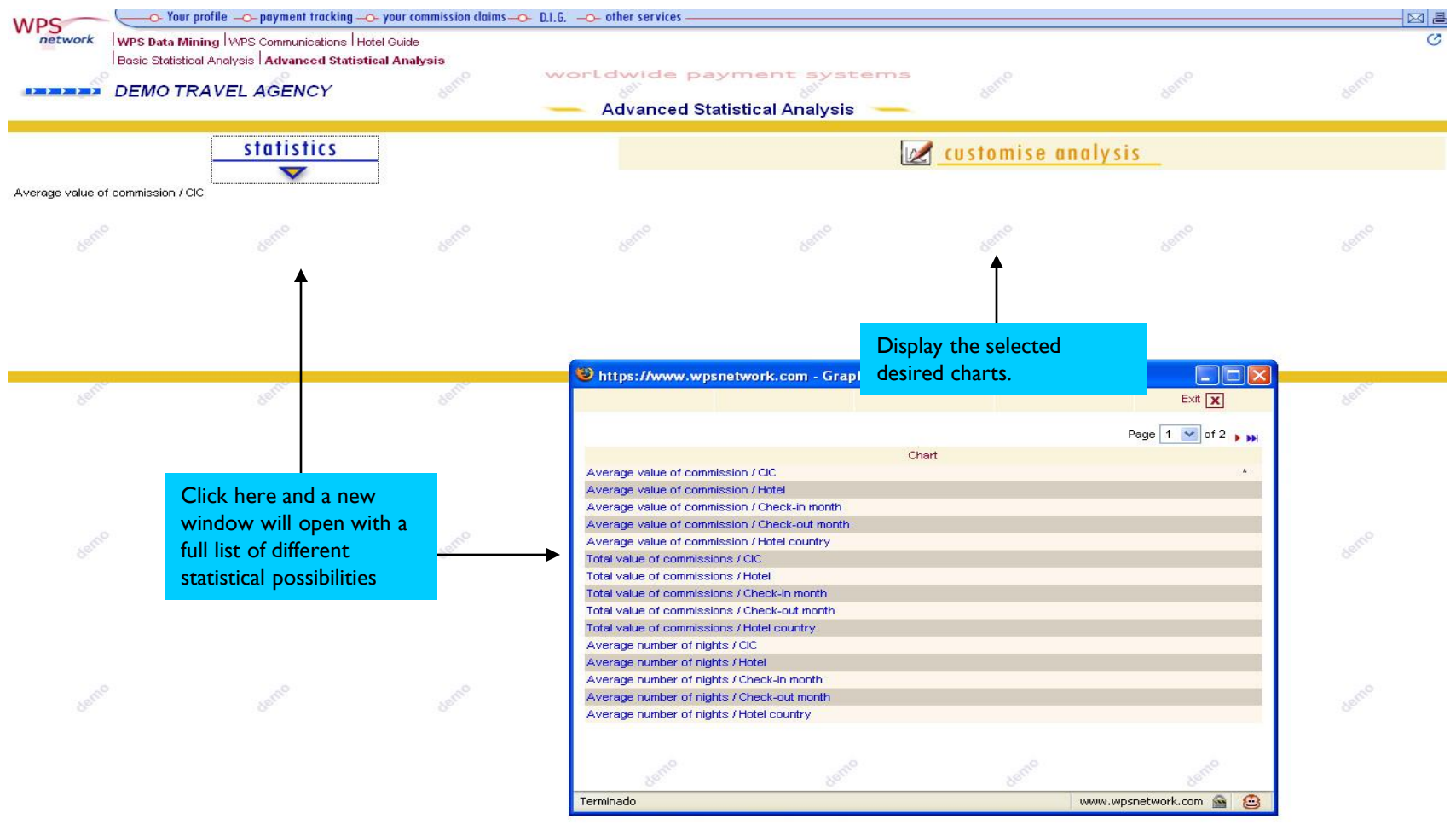

#### WPS an Onyx Payments company

#### 4.6 OTHER SERVICES:COMMUNICATIONS

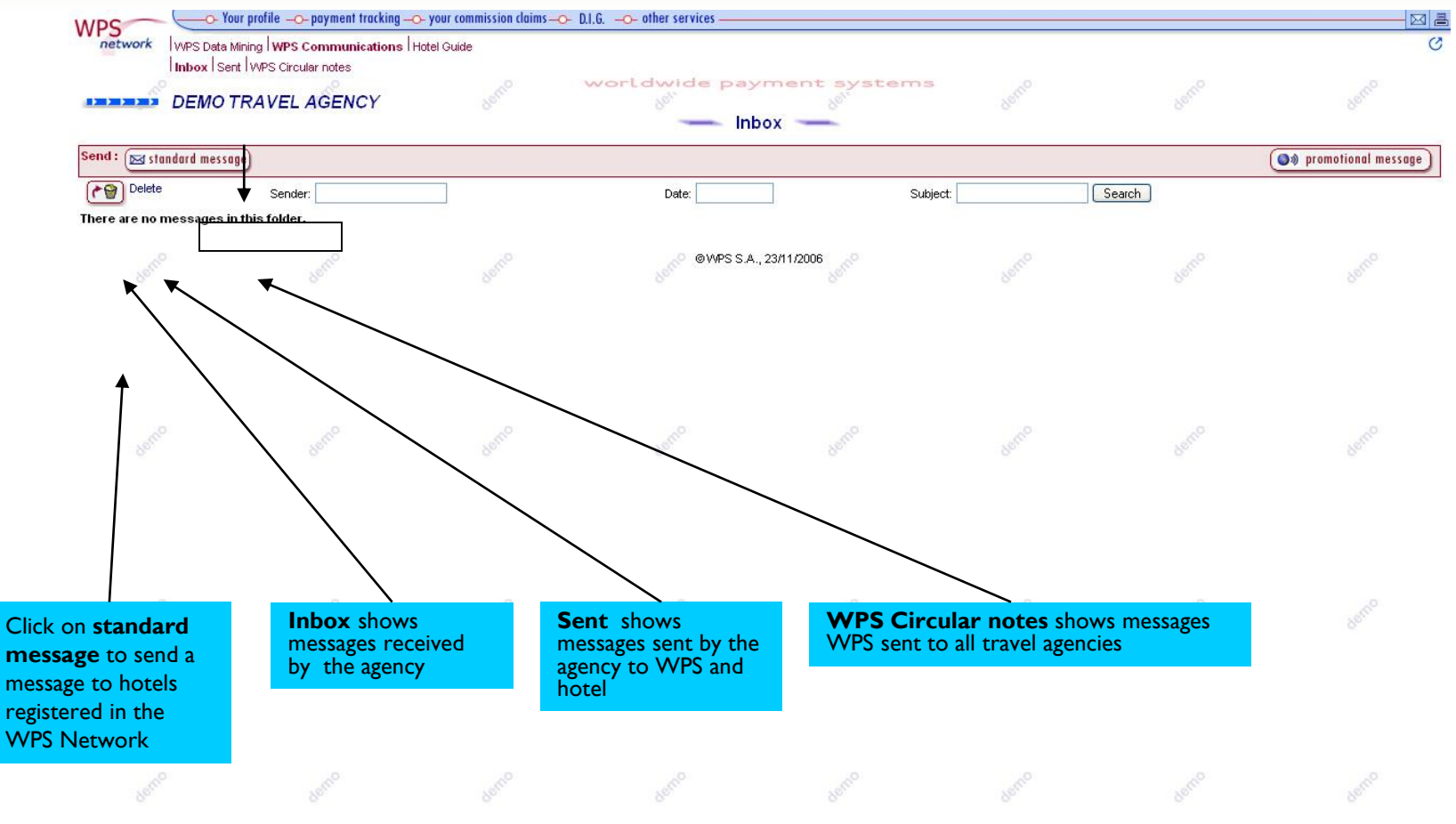

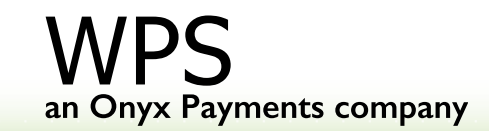

#### **4.6 OTHER SERVICES:HOTEL GUIDE**

| - Vour j         | orofile  —O- payn | nent tracking          | D.I.G               |                                                        |                                                                                      |                 |   |
|------------------|-------------------|------------------------|---------------------|--------------------------------------------------------|--------------------------------------------------------------------------------------|-----------------|---|
| k VVPS Data Mini | ng IVVPS Commu    | unications Hotel Guide |                     |                                                        |                                                                                      |                 | S |
|                  |                   | ·                      | worldwide pa        | yment systems                                          | O                                                                                    | 10 <sup>0</sup> |   |
|                  |                   |                        | WPS                 | lotel Guide                                            |                                                                                      | 9e.             |   |
|                  |                   | 🗆 Name 🛛 🖸             | Country             | Town/City                                              |                                                                                      |                 |   |
|                  |                   | Category E             | 1 Hotel association |                                                        | Search                                                                               | 1               |   |
|                  |                   | 2                      |                     |                                                        | ×                                                                                    |                 |   |
|                  |                   | Jane                   | Action              | 18mu                                                   | Page 1 🗸 of 854 🖡                                                                    | W Josho         |   |
|                  | 0                 | Name                   | Category            | Town/City / Address / Country                          | Contact                                                                              |                 |   |
|                  |                   | HOTEL MAXIMILIAN       |                     | HASTALSKÁ 14<br>PRAGUE                                 | SMALL LUXURY HOTELS                                                                  |                 |   |
|                  |                   |                        |                     | US, UZEUN KEP.                                         | EPOQUE HOTELS, A DIVISION OF<br>EUROPEAN HOTELS<br>REPRESENTATION<br>Dooking contact |                 |   |
|                  | Sec               | * 10 MANCHESTER HOTEL  |                     | 10 MANCHESTER ST<br>LONDON<br>GREAT BRITAIN            | UTELL BY PEGASUS                                                                     | Ban             |   |
|                  |                   | * 101 HOTEL            |                     | HVERFISGATA 10<br>REYKJAVIK<br>ICELAND                 | DESIGN HOTELS                                                                        |                 |   |
|                  |                   | * 196 BISHOPSGATE      |                     | 196 BISHOPSGATE<br>LONDON<br>GREAT BRITAIN             | Dooking contact                                                                      |                 |   |
|                  | 00                | 25 HOURS HOTEL         |                     | PAUL-DESSAU-STRASSE 2<br>HAMBURG<br>GERMANY            | DESIGN HOTELS                                                                        | o               |   |
|                  |                   | ₩ 41                   |                     | 41 BUCKINGHAM PALACE ROAD<br>LONDON<br>GREAT BRITAIN   | RED CARNATION HOTELS                                                                 |                 |   |
|                  |                   | 71 NYHAVN HOTEL        |                     | NYHAVN 71<br>COPENHAGEN<br>DENMARK                     | SUPRANATIONAL HOTELS                                                                 | an <sup>o</sup> |   |
|                  | 96.               |                        |                     |                                                        | ARP-HANSEN GROUP                                                                     | 20              |   |
|                  |                   | HA.S. BELLATERRA HOTEL |                     | AUTOPISTA A-7, KM 150 APDO.19<br>CERDANYOLA DEL VALLES | Dooking contact                                                                      |                 |   |

40

### WPS- CONTACT DETAILS

Tel: +34 95 503 1400 USA: 1 866 531 0170 Fax: +34 95 503 1440 Email: support@wpsnetwork.com

www.wpsnetwork.com

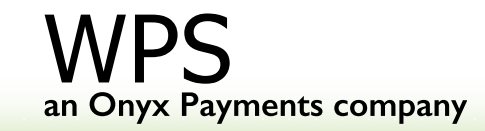

41